# Tourweaver 7ユーザーマニュアル

| 第一章動            | 作条件3                                  |
|-----------------|---------------------------------------|
| 1.1 動作          | 環境                                    |
| 1.1.1           | <b>OS</b> システム:3                      |
| 1.1.2           | 動作に必要なハードウェア:3                        |
| 1.2 パノ          | ラマコンテンツを閲覧するマシンの推奨動作環境3               |
| 1.2.1           | <b>OS</b> システム:3                      |
| 1.2.2           | ハードウェア:3                              |
| 1.2.3           | ブラウザー:4                               |
| 1.3 Edit        | tion 機能比較4                            |
| 1.4 HT          | ML5 VS Flash                          |
| 1.5 新機          | 能について14                               |
| 1.6 購入          |                                       |
| 1.6.1           | オンラインでご購入15                           |
| 1.6.2           | 代理店からご購入15                            |
| 1.7 お間          | い合わせ15                                |
| 第二章             | Fourweaver 7のインストールについて15             |
| 2.1 Tou:        | <b>rweaver7</b> をインストール15             |
| 2.2 Tou:        | <b>rweaver7</b> をアンインストール             |
| 2.3 Tou         | <b>rweaver7</b> をアクティベーション18          |
| 2.3.1           | オンラインでアクティベーション18                     |
| 2.3.2           | オフラインでアクティベーション19                     |
| 2.3.3           | ライセンスキーを移行23                          |
| 第三章             | 画面紹介                                  |
| 3.1 ソフ          | 7 トの画面について                            |
| 3.1.1           | メニューバー(ウィンドウの上)について23                 |
| 3.1.2           | 工具箱(ウィンドウの左側)について27                   |
| 3.1.3           | パネル(ウィンドウの右側)について28                   |
| 3.2 バーラ         | チャルツアーを作る概要                           |
| 3.3 プロ          | ジェクトを保存                               |
| 3.4 バー          | ·チャルツアーの出力                            |
| 第四章             | 新機能紹介                                 |
| <b>4.1 3D</b> 2 | オブジェクトを埋め込みできます。32                    |
| 4.2 Goo         | gle 3D ストリートビュー(HTML5 のみ)32           |
| 4.3 Goo         | gle maps2D にホットエリア(多角形ホットスポット)を選定できます |

Tourweaver7

| 4.4  | Html5 で出力したら、下記のリンクにある機能を完備しました:     | 33 |
|------|--------------------------------------|----|
| 4.5  | 共有機能                                 | 33 |
| 4.6  | API の開放                              | 34 |
| 4.7  | ビデオを画面遷移効果、ローディングウィンドウとして追加できます      | 34 |
| 4.8  | ムービーレコードを高解像度の Flv を出力できます           | 34 |
| 4.9  | シーンの遷移効果を増加しました                      | 34 |
| 4.10 | 多種の言語変換をサポートしています                    | 34 |
| 4.11 | オンラインビデオをサポートできます。                   | 36 |
| 第五章  | 改善、変更した機能                            | 36 |
| 5.1  | プレーヤーを改善しました                         | 36 |
| 5.2  | 横幅 50000 までの画像をサポートできます。             | 37 |
| 5.3  | ムービーレコードを高解像度の Flv を出力できます           | 37 |
| 5.4  | 全画面ついて変更しました                         | 37 |
| 5.5  | シーンビューアー属性パネルを変更しました                 | 38 |
| 5.6  | メインウィンドウ属性パネルを変更しました                 | 38 |
| 5.7  | 出力ウィンドウを少し変更しました                     | 38 |
| 5.8  | ホットスポットについて変更をしました                   | 42 |
| 5.8  | 3.1 シーンにホットスポットの右クリック追加方法を増加しました     | 42 |
| 5.9  | サムネイルを改めてデザインしました                    | 43 |
| 5.10 | ウォークスルー効果を改善しました                     | 43 |
| 5.11 | ツールバー外観についての変更                       | 43 |
| 5.12 | プレビューボタンについての変更                      | 43 |
| 5.13 | ローディングウィンドウを改めてデザインしました              | 43 |
| 5.14 | プロジェクトの名前は最初に設定されることになりました。          | 44 |
| 5.15 | スライスについて変更しました                       | 44 |
| 5.16 | サムネイルの自動更新                           | 44 |
| 5.17 | 多数のポップアップウィンドウを一回で開ける/閉じる動作を増加しました。… | 44 |
| 5.18 | Flash サムネイルについての変更                   | 45 |
| 5.19 | イメージについての変更                          | 46 |
| 5.20 | ヒントについての変更                           | 46 |
| 5.21 | 同じ間隔配布機能を増加しました。                     | 48 |
| 5.22 | ポップアップイメージのコンテンツについての変更              | 49 |
| 5.23 | 動作パネルの変更                             | 49 |
| 5.24 | ポップアップウィンドウを追加する方法を多くしました。           | 53 |
| 5.25 | PC 言語を識別して表示                         | 53 |
| 5.26 | ホットスポットとボタンのテキスト属性についての変更            | 53 |
| 第六章  | バーチャルツアーを作成                          | 53 |
| 6.1  | 主な機能の埋め込む方法(作成中)                     | 54 |

| 6.2.1  | ホットスポットとレーダーの埋め込み方法               | 54 |
|--------|-----------------------------------|----|
| 6.2.2  | Google map viewer の埋め込み方法         |    |
| 6.2.3  | FLV をローディングウィンドウ                  |    |
| 6.2.4  | Popup window の埋め込み方法              |    |
| 6.2.5  | Day to Night 効果の埋め込み方法(ダウンロードが必要) |    |
| 6.2.6  | サムネイルの埋め込み方法                      |    |
| 6.2.7  | テストエリア、テキスト、イメージの埋め込み方法           |    |
| 6.2.8  | ボタンの埋め込み方法                        |    |
| 6.2.9  | シーンの遷移効果を調整する方法(ダウンロードが必要)        |    |
| 6.2.10 | ) メディアコンポーネントの埋め込み方法              |    |

## 第一章 動作条件

#### 1.1 動作環境

本製品をご利用になる前、必ず下記本ソフトウェアの推奨動作環境を満たしていることを確認してください。これによって、本ソフトウェアの機能を最大限度に活用できます。

1.1.1 OS システム:

Microsoft Windows 2K/XP/Vista/7 (XP/Vista/7 64-bit もサポートされている)

#### 1.1.2 動作に必要なハードウェア:

- PIII 800MHz、AMD 2800 以上
- RAM:1Gと1G以上
- ネットワークやモデムのインストール必要
- 100M 以上の空き容量
- 800×600 以上の表示解像度、16-bit カラー以上

### 1.2 パノラマコンテンツを閲覧するマシンの推奨動作環境

### 1.2.1 OS システム:

Microsoft Windows 2000/XP/Vista/7 (XP/Vista/7 64-bitがサポートされている) Macintosh OSX

### 1.2.2 ハードウェア:

### For Windows:

- PIII 800MHz、AMD 2800以上
- RAM: 1Gと1G以上
- 800×600以上の表示解像度、16-bit カラー以上

For Macintosh:

- G3-400MHz 以上
- 512MB 以上の空きメモリ

● 800×600以上の表示解像度、16-bit カラー以上

## 1.2.3 ブラウザー:

- Microsoft IE 5.0以降
- Netscape Navigator 4.5 以降
- Firefox 1.0以降
- Safari 5.1以降
- Adobe Flash Player 9.0.28以降

### 1.3 Edition 機能比較

### Standard 版 と Professional 版 の機能対比(Tourweaver 7)

|              | 主な機能                                                                         | Standard     | Professional |
|--------------|------------------------------------------------------------------------------|--------------|--------------|
| Flash        |                                                                              |              |              |
|              | パノラマタイプ: 360 パノラマと静止画                                                        | 0            | $\bigotimes$ |
|              | パノラマタイプ:一部のパノラマと ワンショットイメー<br>ジ                                              | 0            | 0            |
| 1171.841     | シーン:繰り返してプレー(ループ)                                                            | $\bigotimes$ | $\bigotimes$ |
| ·) ~ F/ ~ // | シーン:雪と雨の効果                                                                   | 8            | $\bigotimes$ |
|              | マップ(間取り図)                                                                    |              |              |
|              | ウィンドウ:ポップアップウィンドウを追加                                                         | 8            | Ø            |
|              | ビデオ (*.flv)                                                                  | 8            | $\bigotimes$ |
|              | Flash (*.swf)                                                                | 8            | $\bigotimes$ |
|              | ムービーコントローラー                                                                  | 0            | $\bigotimes$ |
|              | スピードコントローラー new                                                              | $\bigotimes$ | 0            |
|              | Lens Flare effect for Scene new                                              | 8            | 0            |
| コンポーネント      | マップとシーンの中でホットスポット、レーダーを挿入<br>スキンにボタン、イメージ、サムネイル、コンボボック<br>ス、リストボックスなどを挿入     | 0            | S            |
|              | ボタン、ムービーコントローラー、リストボックス、コン<br>ボボックス、イメージ、テキストエリア、サムネイル、テ<br>キストなどの位置をアンカーで固定 | 8            | $\bigotimes$ |
|              | Zoomable hotspots in scale with FOV                                          | $\bigotimes$ | $\bigotimes$ |
|              | 違うシーンの間でホットスポットをコピー/貼り付け                                                     | $\bigotimes$ | $\bigotimes$ |

|              | テキスト/イメージ/Flashをホットスポット/ボタン/レーラダーのヒントとして<br>Google Map Viewer <i>new</i><br>サムネイル:Flash サムネイル |           | テキスト &イメージを<br>サポート            | ø                                              |   |   |
|--------------|-----------------------------------------------------------------------------------------------|-----------|--------------------------------|------------------------------------------------|---|---|
|              |                                                                                               |           | 8                              | 0                                              |   |   |
|              |                                                                                               |           | 8                              | Ø                                              |   |   |
|              | レーダー: set scan area color                                                                     |           | 0                              | $\bigotimes$                                   |   |   |
|              | イメージ: set opacity values                                                                      |           | 0                              | $\bigotimes$                                   |   |   |
|              | Tour Components                                                                               | シーン       | $\bigcirc$                     | $\bigotimes$                                   |   |   |
|              | (Thumbnail, Listbox,                                                                          | マップ       | 0                              | $\bigotimes$                                   |   |   |
|              | Combobox) Sources                                                                             | ムービー      | 0                              | 0                                              |   |   |
|              | FLV ファイルをローディングウィン                                                                            | ドウとして new | 8                              | 0                                              |   |   |
| ローディングウィンド   | Image / Swf をローディングウィ                                                                         | ィンドウ      | Only Image can<br>be used      | S                                              |   |   |
| <sup>ф</sup> | プロセスバースタイルオプション                                                                               |           | Only Standard<br>style         | Standard, and<br>Custom(*.swf can be<br>used)  |   |   |
|              | メインウィンドウとポップアップウィンドウに 3D をサポ<br>ート new                                                        |           | 8                              | 0                                              |   |   |
|              | オンラインビデオ (Youtube)をサポート new                                                                   |           | 8                              | 0                                              |   |   |
| メインウィンドウ     | 多数のウィンドウを同時に表示/非表示 new                                                                        |           | 0                              | ø                                              |   |   |
|              | 自分でスキンを編集できます。                                                                                |           | 0                              | $\bigotimes$                                   |   |   |
|              | メインウィンドウの属性でブラウザーとのパーセンテ<br>ージを選択することができます。                                                   |           | 0                              | 0                                              |   |   |
|              | 七種の画面遷移効果を増加 new                                                                              |           | $\bigotimes$                   | 0                                              |   |   |
|              | 固定サイズ                                                                                         |           | 0                              | 0                                              |   |   |
|              | アンカーでシーンビューアーの位置を固定                                                                           |           | アンカーでシーンビューアーの位置を固定            |                                                | 0 | 0 |
| シーンビューアー     | プロセスバー                                                                                        |           | None/Standard<br>style         | None/Standard,<br>Custom(*.swf can be<br>used) |   |   |
|              | マウスダウンされたホットスポットを                                                                             | を区別       | 8                              | $\bigotimes$                                   |   |   |
|              | Hide map for some scene                                                                       |           | $\bigotimes$                   | $\bigotimes$                                   |   |   |
|              | Frame Image                                                                                   |           | <ul><li>(image only)</li></ul> | ✓<br>(image & swf)                             |   |   |

| ポップアップイメージ      | ポップアップイメージのタイトルを                                         | 隠す new                       | $\bigotimes$                                                                                                    | $\bigotimes$     |
|-----------------|----------------------------------------------------------|------------------------------|----------------------------------------------------------------------------------------------------|------------------|
| ポップアップウィンド<br>ウ | コンポーネントをポップアップウィン                                        | ッドウに挿入                       | 8                                                                                                    | $\bigotimes$     |
|                 | 多角形ホットスポットを Google Map に挿入 new                           |                              | 8                                                                                                    | $\bigotimes$     |
|                 | マップをフルスクリーン new                                          |                              | 0                                                                                                    | $\bigotimes$     |
| マップドューアー        | 背景色を透明する                                                 |                              | 0                                                                                                    | $\bigotimes$     |
|                 | アンカーでマップビューアーの位置                                         | 置を固定                         |                                                                                                    | $\bigotimes$     |
|                 | マップビューアーを初期非表示と                                          | 設定                           | 0                                                                                                    | $\bigotimes$     |
|                 | マウスダウンされたホットスポット,                                        | /レーダーを区別                     | 0                                                                                                    | $\bigotimes$     |
|                 | 右クリックで動作を付け new                                          |                              | 0                                                                                                    | $\bigotimes$     |
|                 | Flash コンポーネントに動作を付け                                      | ŀ                            | 8                                                                                                    | $\bigotimes$     |
|                 | 一つのコンポーネントに違う動作を同時に付け                                    |                              | 0                                                                                                    | ø                |
|                 | ポップアップウィンドウを開く                                           |                              | 8                                                                                                    | 0                |
|                 | ポップアップウィンドウを表示/非表示                                       |                              | 8                                                                                                    | $\bigotimes$     |
| 動作              | ポップアップウィンドウを閉じる                                          |                              | 8                                                                                                    | Ø                |
|                 |                                                          | メールアドレスを<br>設定               | 0                                                                                                    | $\bigotimes$     |
|                 | メール                                                      | メールのタイトルを<br>設定              | 0                                                                                                    | 0                |
|                 |                                                          | メールの中身を設<br>定                | 0                                                                                                    | 0                |
| Slideshow       | Edit slideshow, including ad frames and altering frame p | ding, deleting<br>properties | 0                                                                                                    | $\bigotimes$     |
|                 | 多種言語ツアー new                                              |                              | 0                                                                                                    | 0                |
|                 | Facebook に共有 new                                         |                              | 0                                                                                                    | $\bigotimes$     |
|                 |                                                          |                              | <ul> <li>Image: A start of the start of the start of</li></ul> | $\bigotimes$     |
| 出力設定            | *exe をパブリッシュ                                             |                              | 8                                                                                                    | $\bigotimes$     |
|                 | *swf をパブリッシュ                                             |                              | 8                                                                                                    | $\bigotimes$     |
|                 |                                                          |                              | 0                                                                                                    | $\bigotimes$     |
|                 | 全画面状態で全てのコンポーネントを表示                                      |                              | No more than 100                                                                                                    | No more than 300 |
|                 |                                                          |                              | scenes                                                                                                    | scenes           |

|                             | Set quality percentage of scenes displaying in normal screen mode and jpg quality   | 0            | 0                                                                                                    |
|-----------------------------|-------------------------------------------------------------------------------------|--------------|----------------------------------------------------------------------------------------------------|
|                             | ぼかしと灰色でスライス表示                                                                       | 0            | 8                                                                                                    |
|                             | Indicate load progress of the first scene in the progress bar of the loading window | 0            | 8                                                                                                    |
|                             | Encrypt Image with Copyright Protection                                             | 0            | $\bigotimes$                                                                                                    |
|                             | Output Files Organization of sharing some common files of two different tours.      | 0            | 0                                                                                                    |
| 右クリックメニュー                   | Easypano ホームヘリンクを付けることができます。                                                        | 0            | According to<br>Customization                                                                                                    |
|                             | Transition effects, duration and speed of scene                                     | 0            | $\bigotimes$                                                                                                    |
| Preferences                 | JPEG Quality                                                                        | $\bigotimes$ | $\bigotimes$                                                                                                    |
|                             | ローディングウィンドウのプロセスバー                                                                  | $\bigotimes$ | $\bigotimes$                                                                                                    |
|                             | AS API と JS API を開放 new                                                             | 8            | $\bigcirc$                                                                                                    |
|                             | 知能的な音声再生システム new                                                                    | $\bigotimes$ | $\bigotimes$                                                                                                    |
|                             | Flash Player 11 <i>new</i>                                                          | $\bigotimes$ | $\bigotimes$                                                                                                    |
| 7. <b>0</b> ./#             | 違うシーンの間でホットスポットをコピーしたら、貼り<br>付けしたりすることができます。                                        | 0            | 0                                                                                                    |
| ての心                         | Undo and Redo                                                                       | 0            | $\bigotimes$                                                                                                    |
|                             | バーチャルツアーをビデオに書き出すことができま<br>す。                                                       | 0            | 8                                                                                                    |
|                             | Select multiple components of the same type to change properties                    | 0            | <ul> <li>Image: A start of the start of the start of</li></ul> |
| HTML5                       |                                                                                     |              |                                                                                                    |
|                             | テキストを追加することができます。 new                                                               | $\bigotimes$ | 0                                                                                                    |
|                             | パノラマを追加するとき、静止画を追加できます<br>new                                                       | 0            | $\bigotimes$                                                                                                    |
| HIML5 について、増<br>加/改 基された 機能 | イメージを追加することができます。 new                                                               | $\bigotimes$ | $\bigotimes$                                                                                                    |
| パーパックローク いってん いってん 化        | テキストエリアを追加することができます。 new                                                            | 0            | $\bigotimes$                                                                                                    |
|                             | "固定サイズ"と "ブラウザーサイズと同じ"をサポー<br>トできます。 new                                            | 0            | $\bigotimes$                                                                                                    |

| アンカーで全てのコンポーネントの位置を固定するこ<br>とができます。 new                   | 0 | 0 |
|-----------------------------------------------------------|---|---|
| ポップアップウィンドウをアンカーで位置を固定するこ<br>とができます。 new                  | 0 | 0 |
| 多角形ホットスポット (HTML5 のみ)Google Map<br>に挿入することができます。 new      | 8 | 0 |
| Google Street View Map をサポート (HTML<br>Tour のみ) <i>new</i> | 8 | 0 |

## 1.4 HTML5 VS Flash

Flash パノラマと HTML5 パノラマ機能対比:

| 機能区別         |                           | Flash | Html5  |
|--------------|---------------------------|-------|--------|
|              | サイズ、位置                    |       |        |
|              | 背景色                       |       |        |
| シーンビュー<br>アー | Frame image               |       |        |
|              | クリックしたホットスポットを区別          |       |        |
|              | ローディングバー                  |       | 初期状態のみ |
|              | サイズ、位置                    |       |        |
|              | ボーダーカラー                   |       |        |
| マップビュー<br>アー | Best fit                  |       |        |
|              | Actual Size               |       |        |
|              | クリックしたホットスポット/レーダー<br>を区別 |       |        |
| コンポーネン       | コンポーネントのアンカー              |       |        |
| トアンカー        | ポップアップウィンドウのアンカー          |       |        |

| ツアーのウィ          | フルスクリーン                    |                                         | 8                                                                                           |
|-----------------|----------------------------|-----------------------------------------|---------------------------------------------------------------------------------------------|
| ンドウサイズ          | 固定サイズ                      |                                         |                                                                                             |
| ローディング<br>ウィンドウ | ローディングウィンドウ                |                                         | 8                                                                                           |
|                 | 球体パノラマ                     |                                         |                                                                                             |
|                 | 円筒パノラマ                     |                                         |                                                                                             |
|                 | キュービックパノラマ                 |                                         |                                                                                             |
| パノラマタイ<br>プ     | 静止画                        |                                         |                                                                                             |
|                 | 他のタイプ                      |                                         |                                                                                             |
|                 | 一部のタイプ                     |                                         |                                                                                             |
|                 | シーンの遷移効果                   | すべてをサポート                                | 8                                                                                           |
|                 | サイズ                        |                                         |                                                                                             |
|                 | ポップアップ位置                   |                                         | Support 3 kinds of Popup position (Specified coordinated ,Target Azimuth,Around component ) |
|                 | 背景色                        |                                         |                                                                                             |
| ポップアップ<br>ウィンドウ | ポップアップ効果                   |                                         |                                                                                             |
|                 | ポップアップ時間                   |                                         |                                                                                             |
|                 | 初期表示                       |                                         |                                                                                             |
|                 | コンポーネントをポップアップウィン<br>ドウに挿入 | すべてのコンポーネントをポップアップ<br>ウィンドウに挿入することをサポート | シーンビューアー、マップビューアー、Googlemap、サムネイル、ボタン、テキスト、<br>テキストエリア、イメージをポップアップウィンドウに挿入することをサポート         |
| ボタン             | サイズ、位置                     |                                         |                                                                                             |

Easypano ユーザーマニュアル

Tourweaver 7

|              | ボタンタイプ                      | すべてのタイプをサポート | 普通のボタンと toggle ボタンのみ |
|--------------|-----------------------------|--------------|----------------------|
|              | ヒント                         |              |                      |
|              | テキスト                        |              |                      |
|              | サイズ、位置                      |              |                      |
| イメージ         | 透明度                         |              |                      |
|              | 表示タイプ                       |              |                      |
|              | サイズ、位置                      |              |                      |
|              | テキストサイズ、カラー                 |              |                      |
| テキスト         | 透明度                         |              |                      |
|              | 下線                          |              |                      |
|              | Three color-statements-text |              |                      |
|              | サイズ、位置                      |              |                      |
|              | 背景色                         |              |                      |
| テキストエリ       | 枠色                          |              |                      |
| ,            | 透明度                         |              |                      |
|              | テキストサイズ、カラー                 |              |                      |
|              | リスト設定                       | すべてのタイプをサポート | *無し"と"シーン"のみ         |
| <b>サムネイリ</b> | 位置、サイズ                      |              |                      |
| 9 AT1 1      | 背景色、枠色                      |              |                      |

Tourweaver 7

|               | 透明度                                    |                                                                                                    |                 |
|---------------|----------------------------------------|----------------------------------------------------------------------------------------------------|-----------------|
|               | 両側画像の編集                                | <b>e</b>                                                                                                    |                 |
|               | スクロールバー                                |                                                                                                    |                 |
|               | スタイル                                   |                                                                                                    | "translucent"のみ |
|               | リスト設定                                  | すべてのタイプをサポート                                                                                                    | *無し"と"シーン"のみ    |
|               | Show items vary with<br>different Maps |                                                                                                    |                 |
|               | シーンにあるホットスポット                          | <b>I</b>                                                                                                    |                 |
| ホットスポッ<br>ト   | マップにあるホットスポット                          | <b></b>                                                                                                    |                 |
|               | Googlemap にあるホットスポット                   | <ul> <li>Image: A start of the start of the start of</li></ul> |                 |
| 多角形ホット        | シーンにある多角形ホットスポット                       | <b></b>                                                                                                    | 8               |
| スポット          | Googlemap にある多角形ホット<br>スポット            |                                                                                                    |                 |
| 1             | 間取り図にあるレーダー                            |                                                                                                    |                 |
|               | Googlemap にあるレーダー                      |                                                                                                    |                 |
|               | Flash サムネイル                            |                                                                                                    |                 |
|               | リストボックス                                |                                                                                                    |                 |
| 他のコンポ<br>ーネント | コンボボックス                                |                                                                                                    |                 |
|               | 音声コントローラー                              |                                                                                                    |                 |
|               | スピードコントローラー                            |                                                                                                    | 8               |

Tourweaver 7

|                                   | 3D オブジェクト      |          |   |
|-----------------------------------|----------------|----------|---|
|                                   |                |          |   |
|                                   | レンズフレア         |          |   |
|                                   | ムービーコントローラー    |          | 8 |
|                                   | Flash          |          |   |
|                                   | ビデオ            |          |   |
|                                   | 方位磁針           |          |   |
| ÷=                                | シーンの背景音声       |          | 8 |
| 首戸                                | ツアーの背景音声       | <b>Ø</b> | 8 |
| ムービー                              | ムービー           |          | 8 |
| フルスクリー<br>ンバー                     | フルスクリーンバー      |          |   |
| 音声<br>ムービー<br>フルスクリー<br>ンバー<br>動作 | 左へ             |          |   |
|                                   | 右へ             |          |   |
|                                   | <u></u> ±^     |          |   |
|                                   | ۲۰             |          |   |
|                                   | 縮小             |          |   |
|                                   | 拡大             | <b>I</b> |   |
|                                   | 停止             |          |   |
|                                   | ポップアップウィンドウを開く | <b>Ø</b> |   |

| ポップアップウィンドウを閉じる                             |   |
|---------------------------------------------|---|
| ポップアップウィンドウを表示/非表<br>示                      |   |
| 多数のポップアップウィンドウを開く                           |   |
| 多数のポップアップウィンドウを閉<br>じる                      |   |
| ポップアップイメージ                                  |   |
| 他のシーンヘリンク<br>(初期状態の pan, tilt, fov を調<br>整) |   |
| マウスオーバー効果                                   |   |
| 他の動作                                        | 8 |

ご注意:

- 1、 "Automatic Flash/Html5"で出力したら、ブラウザーによって、Flash か HTML5 でディスプレーします。例えば、 IE でツアーを閲覧するなら、ツアーは Flash でディスプレーします。Safari 或いは iPhone/iPad で閲覧するなら、自 動的に HTML5 でディスプレーします。
- 2、iPad/iPhone/PC応用のHTML5ッアーを作るとき、サイズの違っている三つのスキンとッアーを作ることを強くお 勧めします。

### 1.5 新機能について

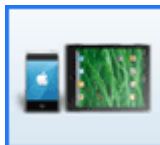

## iPad/iPhone/iPod 対応の Html5

(FlashとHTML5 比較)*New* 

サポート要素:円筒パノラマ、Popup window、静止 画、ボタンの編集、テキスト、テキストアリア、イメージ、 シーンビューアーを Popup window に追加、Google map(2D/3D)、Mapviewer。

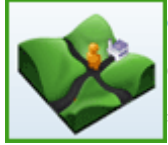

#### Google Map/Street View New

Google Map/Street View にホットスポットと動作を 挿入できます。 2D map には多角形ホットスポットを挿 入できます。 Google Street View をサポートできる のは HTML5 しかありません。 (ビデオを見る)

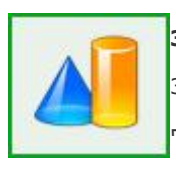

## 3D オブジェクト New

3D オブジェクトをポップアップウィンドウ、メインウィンド ウに挿入することができます。 ご注意 : \*\*.3ds と言うフォーマットでないとダメです。

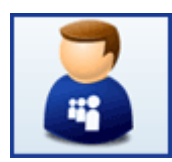

### Facebook 共有機能 *New*

TW7 では、できたバーチャルツアーを簡単に Facebook に共有することができます。

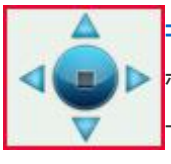

### コントロールボタン

ボタン、スピードコントローラー、音声コントローラー、ム ービーコントローラーなどを挿入することができます。(ビ デオを見る)

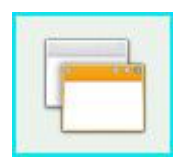

### ポップアップウィンドウ

Popup window を埋め込むすることができ、Popup window にも Flash、Video、サムネイル、マップ、間取 図、イメージ、Google map などを挿入することができ ます。 (ビデオを見る)

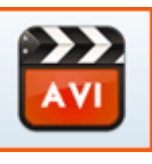

### HD AVI 出力 New

高解像度の AVI ビデオを出力することができます。 TW7はパノラマバーチャルツアーソフト業界にある最完 備なソフトだと言われています。

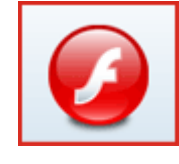

### FLV をローディングウィンドウ New

FLV ファイルをローディングウィンドウとして追加するこ とができます。FLV の放送は終わってない場合、ツアー はプレーしません。(ビデオを見る)

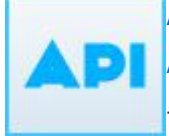

### AS APIとJS API <u>の開放</u> New

AS API - JS API の公開で、自分のほしい効果をバー チャルツアーに書き込むことができます。

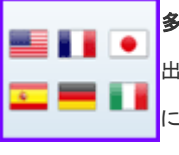

### 多種の言語変換 New

出力したツアーを見る時、お客様の機械言語を自動的 に識別して、その機械の言語で言葉を表示します。対 応の言語のない場合、英語にします。

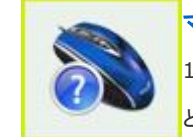

### マウス右クリック機能 New

1.会社名とWebURLを右クリックメニューに記入するこ とができます。

2.右クリックして、ボタン等の動作を付けることができま

す。(ビデオを見る)

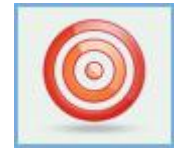

### ホットスポットとレーダー

ホットスポット/多角形ホットスポットをシーン、間取り 図、Google map に挿入することができます。マップに あるレーダーはシーンの所在地を表示することができま す。ホットスポット/レーダーをクリックして、当所のシー ンを閲覧することができます。 (ビデオを見る)

### 1.6 購入

### 1.6.1 オンラインでご購入

下記のリンクで提示の通りに行ってください。<u>http://www.easypano.com/jp/buynow.htm</u>

### 1.6.2 代理店からご購入

下記の Easypano の日本代理店 Cubic から購入してください。http://www.cubic-pro.net/

### 1.7 お問い合わせ

E-mail: jp\_support@easypano.com ホーム:http://www.easypano.com/jp/

### 2.1 Tourweaver7 をインストール

- ▶ Easypano サイドから、Tourweaver7 をダウンロードしてください。
- Setup.exe」アイコン で をダブルクリックして、Tourweaver7のインストールを 始めます。

| セットア | ップに使用する言語の選択            |
|------|-------------------------|
| 12   | インストール中に利用する言語を選んでください: |
|      | 日本語                     |
|      | OK キャンセル                |

▶ Setup Welcome ページにある「次へ」をクリックしてください。

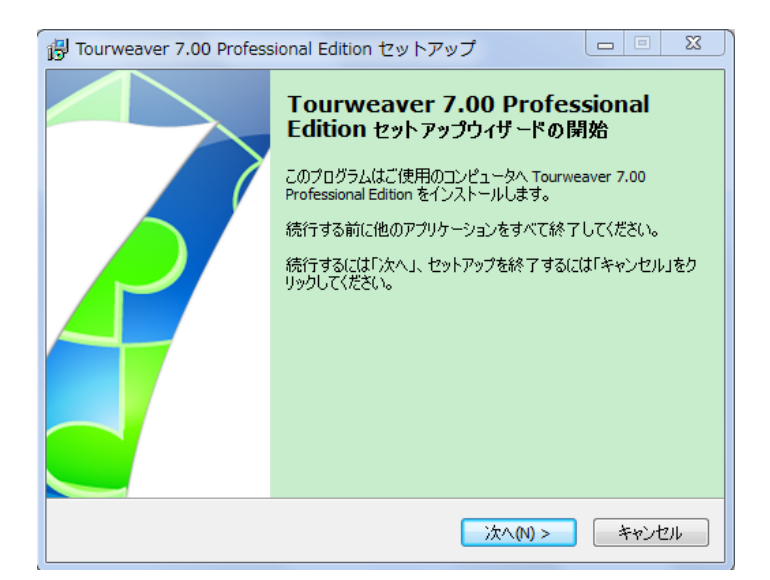

▶ 「同意する」を選定し、「次へ」をクリックしてください。

| 🖟 Tourweaver 7.00 Professional Edition セットアップ 🛛 🖻 🛛                                                                                                    |
|----------------------------------------------------------------------------------------------------|
| <b>使用許諾契約者の同意</b><br>統行する前に以下の重要な情報をお読みください。                                                                                                    |
| 以下の使用許諾契約書をお読みください。インストールを続行するにはこの契約書に同意<br>する必要があります。                                                                                                    |
| EASYPANO SOFTWARE END USER LICENSE AGREEMENT<br>IMPORTANT: THIS SOFTWARE END USER LICENSE<br>AGREEMENT ("EULA") IS A LEGAL AGREEMENT BETWEEN<br>YOU AND EASYPANO. READ IT CAREFULLY BEFORE<br>COMPLETING THE INSTALLATION PROCESS AND USING THE<br>SOFTWARE. IT PROVIDES A LICENSE TO USE THE<br>SOFTWARE AND CONTAINS WARRANTY INFORMATION AND<br>LIABILITY DISCLAIMERS. BY INSTALLING AND USING THE<br>® 同意する(A) |
| (日息しない(U) <戻る(B) 次へ(N) > キャンセル                                                                                                    |

▶ インストールフォルダーの保存先を指定してください。

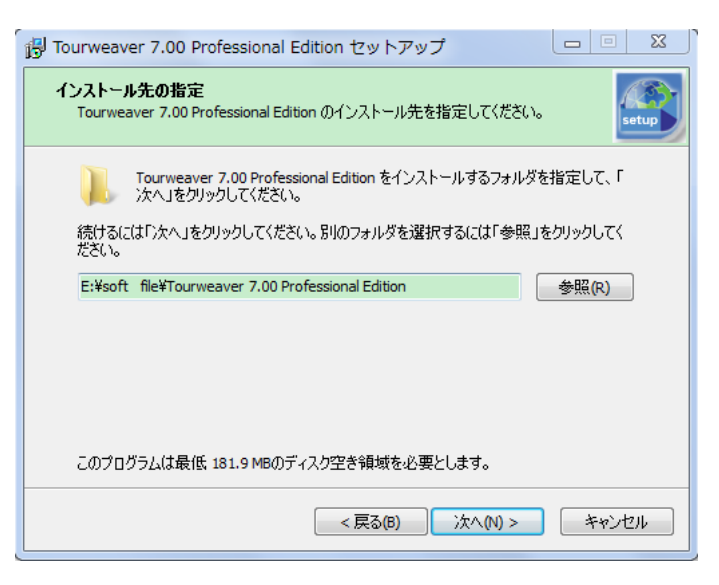

▶ インストールフォルダーの名前を指定してください。

| 掲 Tourweaver 7.00 Professional Edition セットアップ    |            |
|--------------------------------------------------|------------|
| プログラムグループの指定<br>プログラムアイコンを作成する場所を指定してください。       | setup      |
| 2. セットアップはスタートメニューにプログラムのショートカットを作成しま            | <b>ਰ</b> . |
| 続けるには「次へ」をクリックしてください。違うディレクトリを選択するには「参照<br>ください。 | いをクリックして   |
| Easypano¥Tourweaver 7.00 Professional Edition    | 参照(R)      |
|                                                  |            |
|                                                  |            |
|                                                  |            |
|                                                  |            |
|                                                  |            |
| <戻る(B) 次へ(N) >                                   | キャンセル      |

▶ 情報を確認してから、「インストール」をクリックしてください。

| 👸 Tourweaver 7.00 Professional Edition セットアップ 📃 🗉                                            | X        |
|----------------------------------------------------------------------------------------------|----------|
| <b>インストール準備完了</b><br>ご使用のコンピュータへ Tourweaver 7.00 Professional Edition をインストールする準<br>備ができました。 | setup    |
| インストールを続行するには「インストール」を、設定の確認や変更を行うには「戻る」をクリ<br>りしてください。                                      | Ÿ        |
| インストール先:<br>E:¥soft file¥Tourweaver 7.00 Professional Edition                                | <b>^</b> |
| プログラムグループ:<br>Easypano¥Tourweaver 7.00 Professional Edition                                  |          |
|                                                                                              |          |
|                                                                                              | -        |
| ۲. (۲. (۲. (۲. (۲. (۲. (۲. (۲. (۲. (۲. (                                                     |          |
| <戻る(B) インストール(I) キャン                                                                         | 1211     |

▶ 「完了」をクリックして、ソフトのインストールは終了となります。

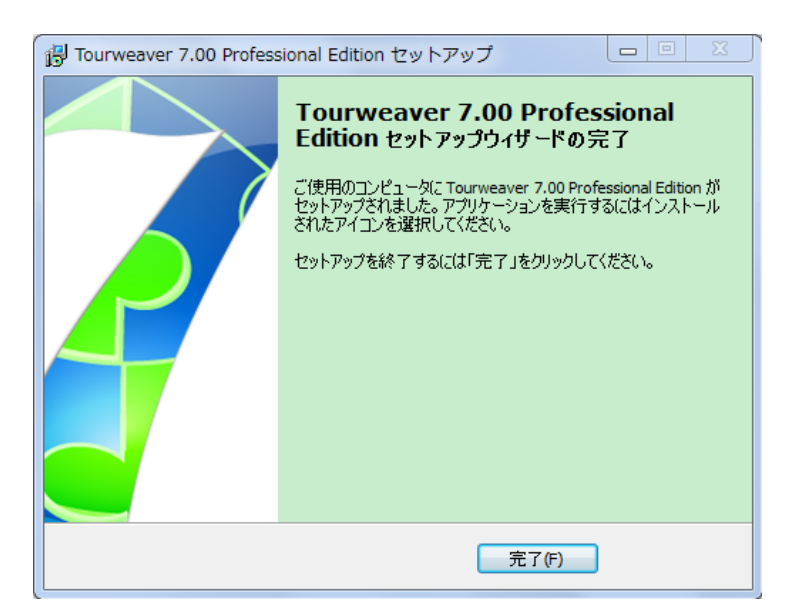

## 2.2 Tourweaver7 をアンインストール

- ► スタート ➡ Easypano ➡ Tourweaver7 ➡ Uninstall Tourweaver7
- ▶ インストールフォルダーを消し除く/コントロールパネルでアンインストール

## 2.3 Tourweaver7 をアクティベーション

## 2.3.1 オンラインでアクティベーション

オンラインでアクティベーションする際、Tourweaver7を動作するコンピューターがインタ ーネットに連続していることを確認してから、下記の通りにしてください。

- ▶ Tourweaver7を開いてください。
- インターネットアクティベーション(Internet activation)を選択し、「Continue」
   をクリックしてください。

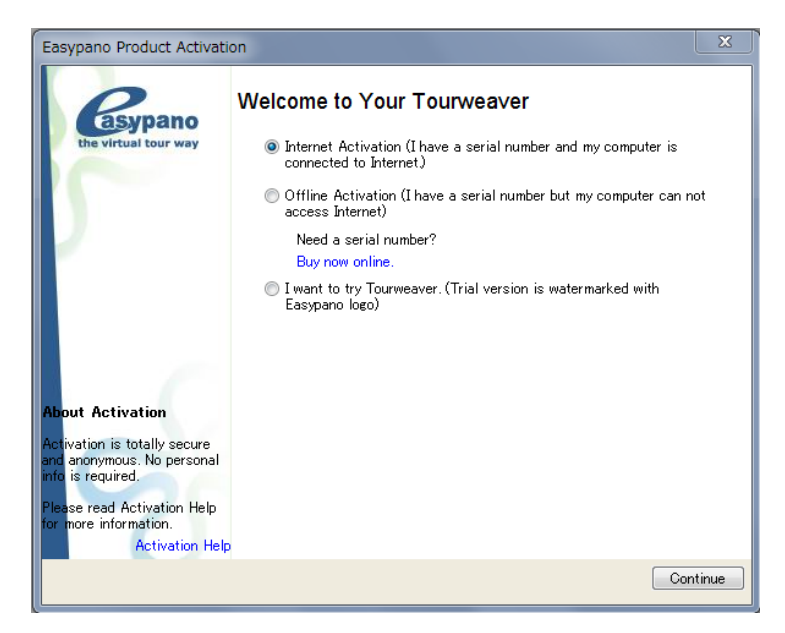

Easypano からもらったライセンスキーを記入して、「Continue」をクリックしてく ださい。

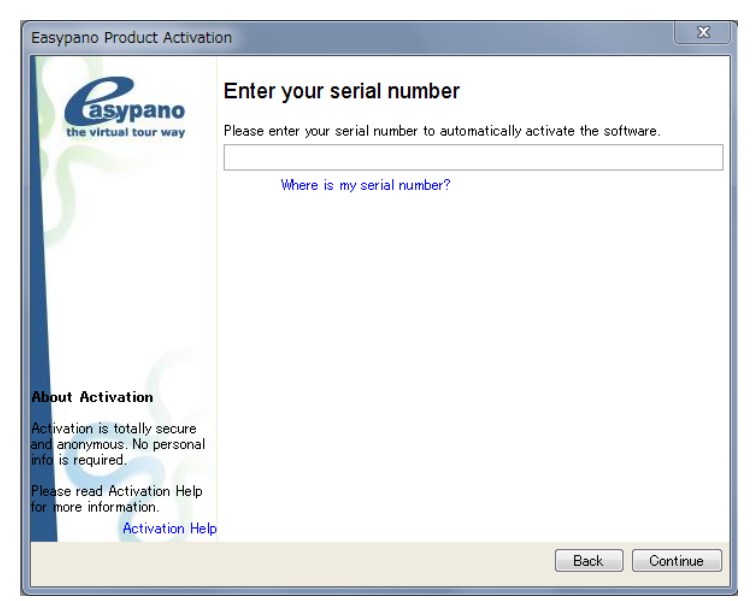

▶ 「Finish」をクリックして、アクティベーションは完了となります。

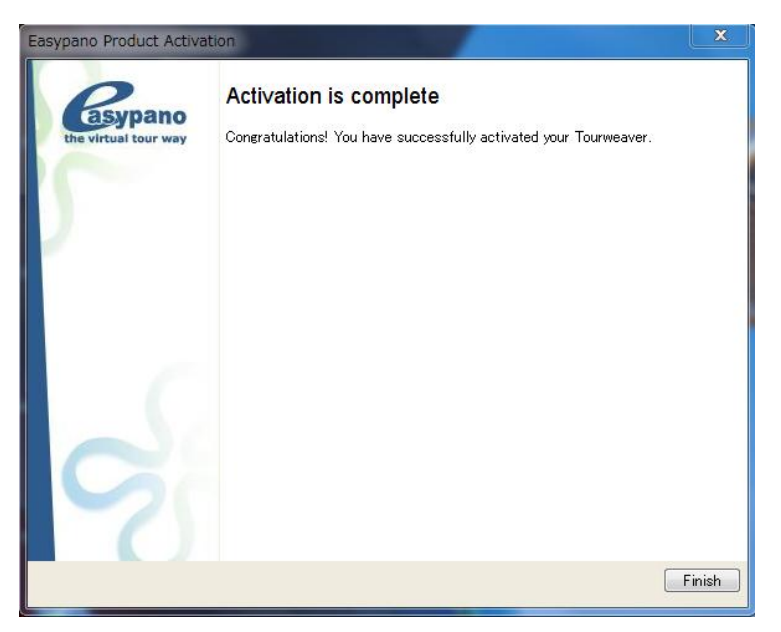

## 2.3.2 オフラインでアクティベーション

Tourweaver7をアクティベーションするとき、ネットのない場合は、下記の通りにオフラインでアクティベーションしてください。

- ▶ Tourweaver7 開いてください。
- オフラインアクティベーション (Offline activation)を選択し、「Continue」をクリ ックしてください。

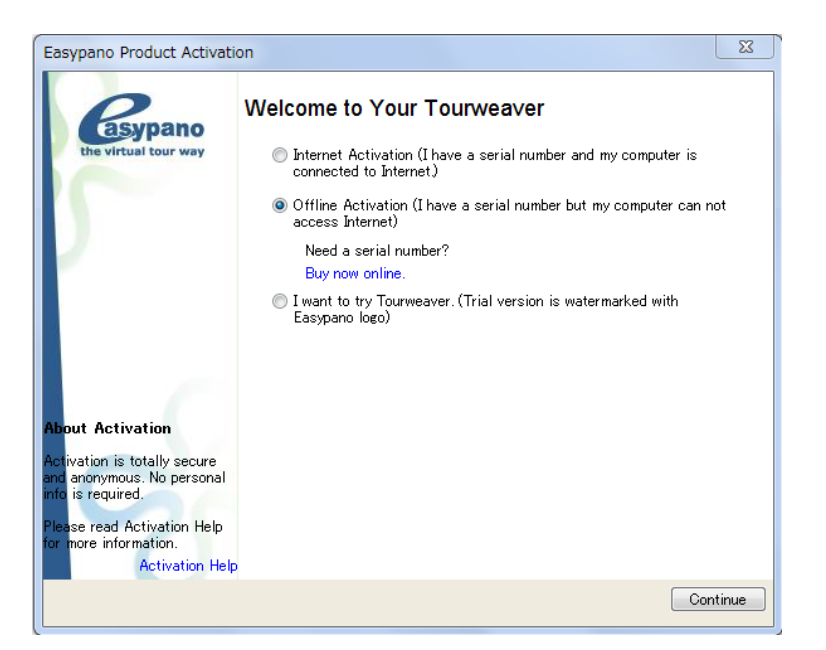

「Step 1」を選定し、「Continue」をクリックし、ライセンスキーをインプットしてから、「Continue」をクリックしてください。

| Easypano Product Activation |                                                                                                    |  |
|-----------------------------|----------------------------------------------------------------------------------------------------|--|
| Resupano                    | Offline Activation                                                                                                    |  |
| the virtual tour way        | Offline Activation consists of 3 steps. If you have ALF (Activation License File)<br>available, please directly go to Step 3. Otherwise please follow Step 1 to create<br>ARF (Activation Request File). |  |
|                             | Step 1:                                                                                                    |  |
|                             | Oreate ARF. The ARF will be automatically generated after you<br>entering the serial number in the right computer for product activation.                                                                |  |
|                             | Step 2:                                                                                                    |  |
|                             | Send ARF to Easypano, and you will receive an ALF to proceed.                                                                                                    |  |
|                             | Step 3:                                                                                                    |  |
|                             | Import the ALF to activate the software.                                                                                                    |  |
|                             |                                                                                                    |  |
|                             |                                                                                                    |  |
|                             |                                                                                                    |  |
|                             |                                                                                                    |  |
|                             |                                                                                                    |  |
|                             |                                                                                                    |  |
|                             |                                                                                                    |  |
| Activation Help             |                                                                                                    |  |
|                             | Back Continue                                                                                                    |  |
|                             |                                                                                                    |  |

▶ ARFをローカルに保存してください。

| <b>Esypano</b> | Create ARF (Activation Request File)                                                                   |
|----------------|----------------------------------------------------------------------------------------------------|
|                | T0009-2WXCG                                                                                            |
|                | Where is my serial number?<br>Step 2: Specify the directory to save the ARF (Activation Request File). |
|                | C:¥Users¥jackson¥Desktop¥epactivationrequestpar                                                        |
| 5              |                                                                                                    |
| Activation He  | p                                                                                                    |

 <u>Http://.www.easypano.com/activation.html</u> をクリックして、使用できる E-mail アドレスを入力して、ローカルにある ARF ファイルをアップロードしてください。

| Easypano Product Activation |                                                                                                    |      |  |
|-----------------------------|----------------------------------------------------------------------------------------------------|------|--|
| Activation Help             | Activation Request File<br>ARF(Activation Request File) has been created and saved at<br>C.¥Users¥jackson¥Desktop¥epactivationrequest par<br>You can obtain an ALF (Activation License File) by submitting the ARF at<br>http://www.easypano.com/activation.html |      |  |
|                             | Fi                                                                                                    | nish |  |

- 1. Submit Activation Request File, which is generated in the software.
- 2. Easypano will send an Activation License File to your email address.
- 3. Import the Activation License File into the software and reactivate.

| Primary Email:                                                                                                    | jackson@easypano.com                                |  |
|----------------------------------------------------------------------------------------------------|-----------------------------------------------------|--|
| Secondary Email:                                                                                                    | jackson@easypano.com                                |  |
| Activation Request File:                                                                                                    | C:\Users\jackson\Desktop\epactivationrequest.pa (参照 |  |
|                                                                                                    | Create Activation License File Now!                 |  |
| Note: Some public email address as hotmail, gmail may possibly block the reply from Easypano. In order to<br>guarantee the Activation Request File can reach you on time, you are allowed to enter two email addresses.<br>The ALF will be sent to both email boxes simultaneously. |                                                     |  |

▶ ALF と言うファイルが自動的に生成され、それを自動的に入力した E-mail まで送り

届きます。

▶ E-mail に届いた ALF ファイル(下記のようなもの)をローカルに保存してください。

110928\_074108LicenseFile.pal (367 B)

ソフトをリスタート(再起動)し、オフラインアクティベーションを選定し、「Step3」
 を選定してください。

| Easypano Product Activat              | tion                                                                                                    |
|---------------------------------------|----------------------------------------------------------------------------------------------------|
| Pasynano                              | Offline Activation                                                                                                    |
| the virtual tour way                  | Offline Activation consists of 3 steps. If you have ALF (Activation License File)<br>available, please directly go to Step 3 Otherwise please follow Step 1 to create<br>ABF (Activation Request File) |
|                                       | Step 1:                                                                                                    |
|                                       | Create ARF. The ARF will be automatically generated after you<br>entering the serial number in the right computer for product activation.                                                              |
| · · · · · · · · · · · · · · · · · · · | Step 2:                                                                                                    |
|                                       | Send ARF to Easypano, and you will receive an ALF to proceed.                                                                                                    |
|                                       | Step 3:                                                                                                    |
|                                       | Import the ALF to activate the software.                                                                                                    |
|                                       |                                                                                                    |
|                                       |                                                                                                    |
|                                       |                                                                                                    |
|                                       |                                                                                                    |
|                                       |                                                                                                    |
|                                       |                                                                                                    |
| Activation Hel                        | n                                                                                                    |
| Hethaton He                           |                                                                                                    |
|                                       | Back Continue                                                                                                    |

▶ ALFファイルをインポートし、「Continue」をクリックしてください。

| Easypano Product Activation      |                                                                                                    |             |  |
|----------------------------------|----------------------------------------------------------------------------------------------------|-------------|--|
| Casypano<br>the virtual tour way | Import ALF (Activation License File)<br>Import the ALF obtained from Easypano to automatically activate the so<br>C¥Users¥jackson¥Desktop¥110928_074108LicenseFilepal | ftware.<br> |  |
| 50                               |                                                                                                    |             |  |
| Activation Help                  | Back Cor                                                                                                    | ntinue      |  |

▶ オフラインアクティベーション完了。

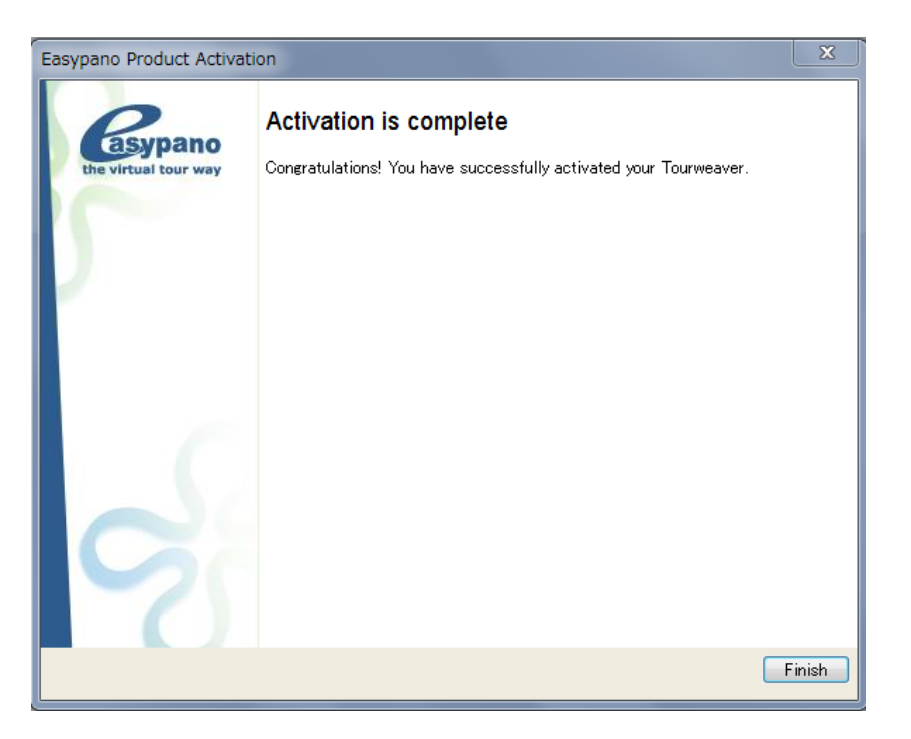

## 2.3.3 ライセンスキーを移行

ソフトウェアを他の PC で使いたい場合、或いはソフトをアップグレードしたい場合、ライ センスキー移行を行わなければなりません。そのとき、下記の通り操作してください。

- アクティベーションしたソフトを開いてください。
- ▶ 「Help」にある"ライセンスキーを移行"をクリックして、しばらく完了できます。

| He | lp                          |
|----|-----------------------------|
|    | Help Topics                 |
|    | www.easypano.com            |
|    | Check for Update            |
|    | Bug Report/Feature Request  |
|    | Buy Now                     |
|    | Easypano Product Activation |
|    | Transfer License            |
|    | About Tourweaver            |

第三章 画面紹介

### 3.1 ソフトの画面について

3.1.1 メニューバー (ウィンドウの上) について

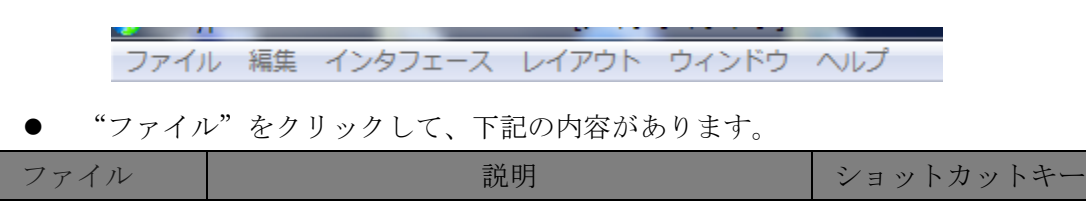

| 新規作成       | 新しいプロジェクトを作成します            | Ctlr+N     |
|------------|----------------------------|------------|
| 開く         | 以前作成できたプロジェクトを開く(.tw file) | Etrl+O     |
| 保存         | 現在のプロジェクトを保存               | E Ctrl+S   |
| 名前を付けて保存   | プロジェクトの名前を変えて保存            |            |
| 最適化        | 画面を最適化とします                 |            |
| スキンを出力     | 作成できたスキンを出力します             |            |
| FTP        | インターネットにアップロード             |            |
| プレビュー      | 作成しているバーチャルツアーをプレビュー       | 0          |
|            | します                        | Ctrl+Enter |
| RecentFile | 最近操作したプロジェクト               |            |
| 出力         | 現在のバーチャルツアーを出力します          | Ctrl+F12   |
| キャンセル      | 取り消し                       | Ctrl+Q     |

● "編集"をクリックして、下記の内容があります。

| 編集    | 説明              | ショットカットキー           |
|-------|-----------------|---------------------|
| 取り消し  | 前の動作に戻す         | Ctlr+Z              |
| やり直し  | 最後の動作に前進します     | Ctrl+Y              |
| カット   | 選定された対象をカットします  | X <sub>Ctrl+X</sub> |
| コピー   | 選定された対象をコピーします  | E Ctlr+C            |
| 貼り付け  | コピーされた対象を貼り付けます | Ctlr+V              |
| 削除    | 選定された対象を削除します   | <b>EX</b> Delete    |
| すべて選択 | すべての対象を選択します    | Ctlr+A              |
| 環境設定  | ソフトの環境を設定します    | Ctrl+U              |

### ● "インタフェース"をクリックして、下記の内容があります。

| インタフェース | 説明 | ショットカットキー |
|---------|----|-----------|
|         |    |           |

| 言語   | ソフトの言語を選ぶことができます |                  |
|------|------------------|------------------|
| 拡大   | 画面を拡大します         | Ctrl++           |
| 縮小   | 画面を縮小します         | Ctrl+-           |
| ズーム  | 画面の表示サイズを選定できます  |                  |
| ルーラー | ルーラーが表示するかどうかを選定 | Ctlr+Shift+Alt+R |
|      | できます             |                  |
| グリッド |                  |                  |
| ガイド  |                  |                  |

## "レイアウト"をクリックして、下記の内容があります。

| レイアウト  | 説明                | 画像           |
|--------|-------------------|--------------|
| 左揃え    | 選定された対象を左に揃えます    |              |
| 中心揃え   | 選定された対象を中心に揃えます   | ¢.           |
| 右揃え    | 選定された対象を右に揃えます    |              |
| 上揃え    | 選定された対象を上に揃えます    |              |
| 中央揃え   | 選定された対象を中央に揃えます   |              |
| 下揃え    | 選定された対象を下に揃えます    |              |
|        |                   |              |
|        |                   |              |
| 最前面へ移動 | 選定された対象を最前面は移動します | 5            |
| 後面へ移動  | 選定された対象を後ろへ移動します  |              |
| グループ   | 選定された対象をグループします   | Ctrl+G       |
| グループ解除 | グループされた対象を解除します   | Ctrl+Shift+G |

|   | "ウィンドウ" | をカリッカーで          | 下記の内容があります  |
|---|---------|------------------|-------------|
| • | ワインドワ   | <i>をクリツクし</i> し、 | 下記の内谷がめります。 |

| ウィンドウ   | 説明/画像                                 |
|---------|---------------------------------------|
| ツールバー   | ツールバーの表示を選定できます                       |
|         |                                       |
| 工具箱     | 工具箱を表示するかどうかを選択できます。                  |
|         | 画像は 3.1.2 にご参考ください。                   |
| リスト     | ןן <b>א</b> גע אַגע                   |
| 操作対象オブジ | ★ 操作対象オブジェクト ==                       |
| ェクト     |                                       |
| コンポーネント | Ⅲ ▶ コンボーネント集                          |
| 集       |                                       |
| スキンリスト  | 目 ▶ スキンリスト                            |
| むーびーREC |                                       |
| 属性&動作   | ■ ■ ■ ■ ■ ■ ■ ■ ■ ■ ■ ■ ■ ■ ■ ■ ■ ■ ■ |
| パネルの設定  |                                       |
| パネルの配置を |                                       |
| 保存      |                                       |
| パネルの管理  |                                       |

## ● "ヘルプ"をクリックして、下記の内容があります。

| ヘルプ                         | 説明                         |
|-----------------------------|----------------------------|
| ヘルプ                         | ヘルプファイルを開きます               |
| www.easypano.com            | Easypano のホームサイドに入ります      |
| アップデータチェック                  | アップデータをチェックできます            |
| バグ報告/お問い合わせ                 | バグやご質問を Easypano まで報告できます  |
| 購入                          | オンライン購入できます                |
| <b>Easypano</b> 製品アクティベーション | ライセンスキーでソフトをアクティベーションできます  |
| ライセンスキーを移行                  | ライセンスキーを移行できます             |
| Tourweaver について             | Tourweaver についての情報が書いてあります |

Tourweaver 7

3.1.2 工具箱 (ウィンドウの左側) について

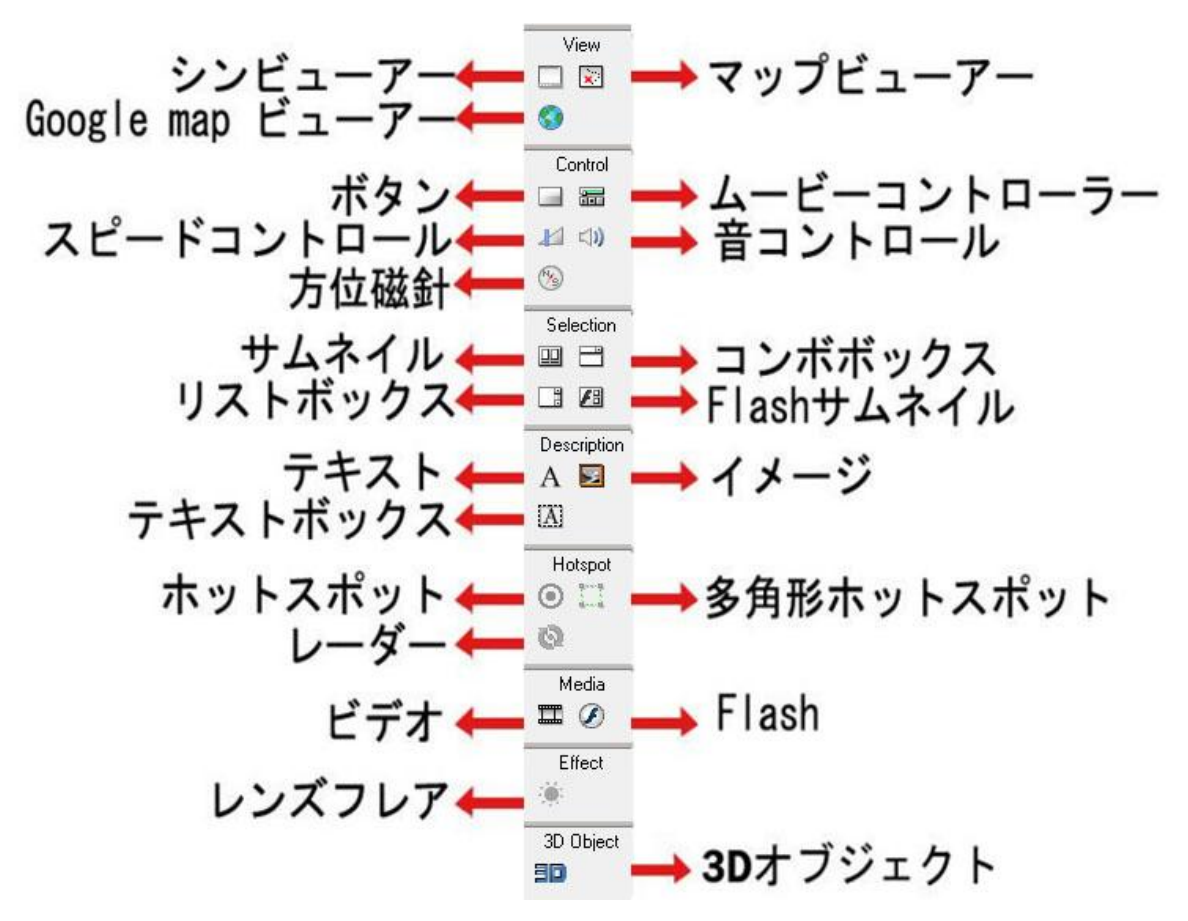

3.1.3 パネル(ウィンドウの右側)について

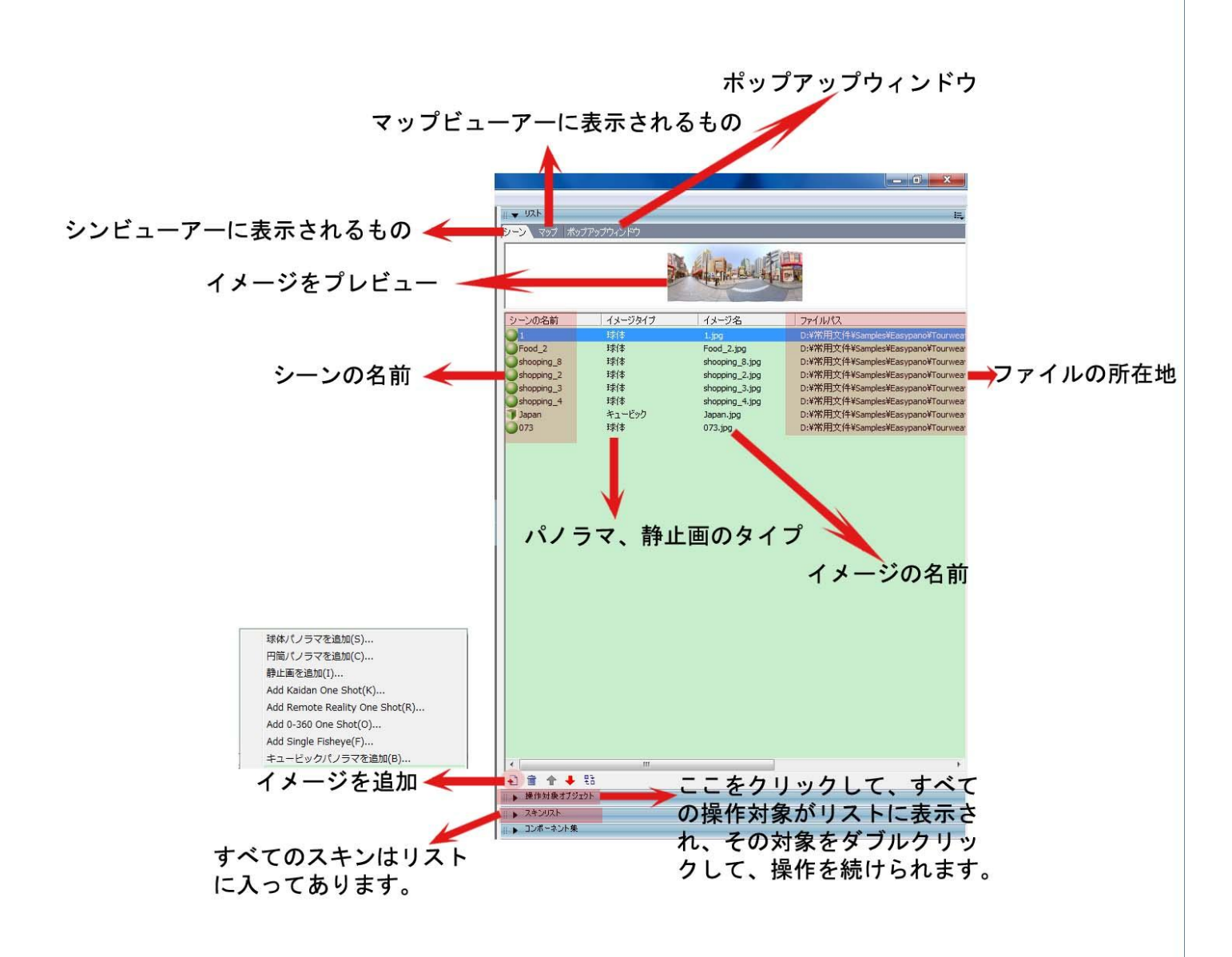

### 3.2 バーチャルツアーを作る概要

バーチャルツアーを作る概要は下記のリンクにあるビデオをご覧ください:

http//:www.easypano.com/jp/video

- > ソフトを開く
- ▶ 新規作成/保存したプロジェクトをインポートする
- 必要な要素を"追加"をクリックして読み込む(シーンビューアーに使われるパノラ マ写真、イメージ、マップビューアーに使われるマップなど)
- ▶ 必要なコンポーネントを埋め込む
  - よくメインウィンドウ、シーンビューアー、ポップアップウィンドウに使われるコンポーネント:
     シーンビューアー、Google map ビューアー、マップビューアー、ボタン、

ムービーコントローラー、サムネイル、ホットスポット、レーダー、ポッ プアップウィンドウ、テキスト、イメージ、フラッシュ、ビデオなど

- ▶ 必要なリンクを追加
  - ボタン、テキスト、イメージ、ホットスポット、ビデオ、Flash などで、 URL、Email、ポップアップオンラインムービー、ポップアップウィンド ウ、ポップアップイメージ、違うシーン、ムービーなどをリンクできます。 ボタン、テキスト、イメージ、ホットスポット、ビデオ、Flash などで、
- ▶ 作ったものをプレビュー
  - "プレビュー"で作成できたものをプレビューする。どこか間違っている ところがあれば、もう一度訂正してください。どこか足りないところがあ れば、もう一遍操作してください。

### 3.3 プロジェクトを保存

プロジェクトを保存する時、"保存"をクリックすると、自動的にソフトのインストールフ オルダーに保存します。別のところに保存したい場合、"名前をつけて保存"で指定の場所に 保存できます。

| 🤪 名前を付けて保存       |                         | Tes                  | X       |
|------------------|-------------------------|----------------------|---------|
| 🔾 🗸 🗸 🕹 🗸 Eas )  | Tourweaver7-JP pr 🕨 👻 🍫 | Tourweaver7-JP proje | ct fi 🔎 |
| 整理 ▼ 新しいフォル      | ダー                      | :≡ ▼                 | 0       |
| 🚖 お気に入り          | 名前                      | 更新日時                 | 種類      |
|                  | 퉬 TW-JP                 | 9/15/2011 6:34       | ファイル    |
| 🍃 ライブラリ          | 🔁 TW-JP                 | 9/19/2011 3:46       | TourWea |
|                  |                         |                      |         |
| 📮 コンピューター        |                         |                      |         |
| 📬 ネットワーク         |                         |                      |         |
|                  |                         |                      |         |
|                  | ✓ III                   |                      | •       |
| ファイル名(N): TW-3   | P                       |                      | •       |
| ファイルの種類(T): TW F | File(.tw)               |                      | -       |
|                  |                         |                      |         |
| ● フォルダーの非表示      |                         | 保存(S) キャン            |         |

## 3.4 バーチャルツアーの出力

"出力"をクリックして、下記のウィンドウが出てきます。

| 力設定             |                                                                                                    |
|-----------------|----------------------------------------------------------------------------------------------------|
| フォーマット   一般的な設定 | Flash VR                                                                                                    |
| タイプ:            | Automatic Flash/HTML5  Flash VR  Flash VR  Fl |
|                 | Flash VR(exe)                                                                                                    |
| ファイル名:          | Project86                                                                                                    |
| 出力先:            | C:¥Users¥jackson¥Desktop¥Proje i                                                                                                    |
|                 | F FTP設定 🥠                                                                                                    |
|                 | Facebook(2共有 (Flash VR ()) 😈                                                                                                    |
|                 |                                                                                                    |

| 力設定                      |                 | X                                                                                      |  |
|--------------------------|-----------------|----------------------------------------------------------------------------------------|--|
| フォーマット 一般的な影             | 定   F           | lash VR                                                                                |  |
| オプションル                   |                 |                                                                                        |  |
| オノンヨノ:<br>反 CD (「配罟」」を埋ぐ |                 | 今に 史力ファイルが自動的に実行されます                                                                   |  |
| ▼ 出力してか                  | 6、出             | 力先のフォルダが自動的に開く                                                                         |  |
| マ フルスクリー                 | ン表示             |                                                                                        |  |
| □ マップのダン                 | ブルクリッ           | ック全画面を無効にする                                                                            |  |
|                          |                 |                                                                                        |  |
| デフォルトムービー:               |                 | SlideShow 🔽 🔽 自動再生                                                                     |  |
| 次のツアーを再生:                |                 | 76                                                                                     |  |
| 兆日文本/ル                   |                 | ·<br>·<br>·<br>·<br>·<br>·<br>·<br>·<br>·<br>·<br>·<br>·<br>·<br>·<br>·<br>·<br>·<br>· |  |
| 省景音声 ノアイル:               |                 |                                                                                        |  |
| ファイル編成:                  |                 | <ul> <li>● それぞれに別の出力先フォルダ</li> <li>● リソースファイル共有(ブレーヤーのみ)</li> <li>● 知期状態</li> </ul>    |  |
|                          |                 |                                                                                        |  |
| 出力ページ                    |                 |                                                                                        |  |
|                          |                 |                                                                                        |  |
| -#~~~~~~~/u./2           | n <del>≥+</del> |                                                                                        |  |
| ポッノアッノファイル-石(<br>置子:     | 刀則              | TourWeaver                                                                             |  |
| シーンフォルダの名前:              |                 | scene                                                                                  |  |
| 七月回方メニュー領集               | ie.             | ,                                                                                      |  |
|                          |                 |                                                                                        |  |
|                          |                 |                                                                                        |  |
| Menu                     | URL             |                                                                                        |  |
|                          | -               |                                                                                        |  |
|                          |                 |                                                                                        |  |
|                          |                 |                                                                                        |  |
|                          |                 |                                                                                        |  |
| -                        | _               |                                                                                        |  |
|                          |                 |                                                                                        |  |
|                          |                 | and the second the second                                                              |  |
|                          |                 | 出力   保存   キャンセル                                                                        |  |

| フォーマット   -       | 一般的な設定 Flash VR                  |
|------------------|----------------------------------|
| <sub>ニ</sub> シーン | ,                                |
|                  | 、 スライス表示                         |
|                  | 塗りつぶしモード: © ほかし C 灰色             |
|                  | JPEG 品質: 85 🚽                    |
| - 多種:            | 言語                               |
|                  | ▼ 多種言語ツアー 🧬                      |
| -+               |                                  |
|                  | ョン<br>画像データを暗号化し、著作権保護           |
| ~                | 右クリックメニューの中にシーン名前を追加します          |
| 1                | 右クリックメニューの中に マップ名前を追加します         |
|                  | ルスクリーン表示の右上の角にマップボタンを表示          |
|                  | 初期状態でフルスクリーン表示の右上の角にマップを表示       |
| 2                | ウィンドウを読み込むときに、一番目シーンのデータも読み込みます  |
|                  | マウス ホイールで画面の拡大/縮小をコントロールのを無効にします |
| רליד.<br>גליד    | カーソル                             |
| (·               | デフォルト                            |
| C                |                                  |
| L                |                                  |
|                  |                                  |
|                  | 出力   保存   キャンセル                  |

第四章 新機能紹介

Tourweaver7 では主に下記の新機能を追加しました。詳細はこちら

4.1 3D オブジェクトを埋め込みできます。

|           | 3DS File:      | 2 |
|-----------|----------------|---|
| 3D Object | Texture Image: | 2 |
|           |                |   |

4.2 Google 3D ストリートビュー (HTML5 のみ)

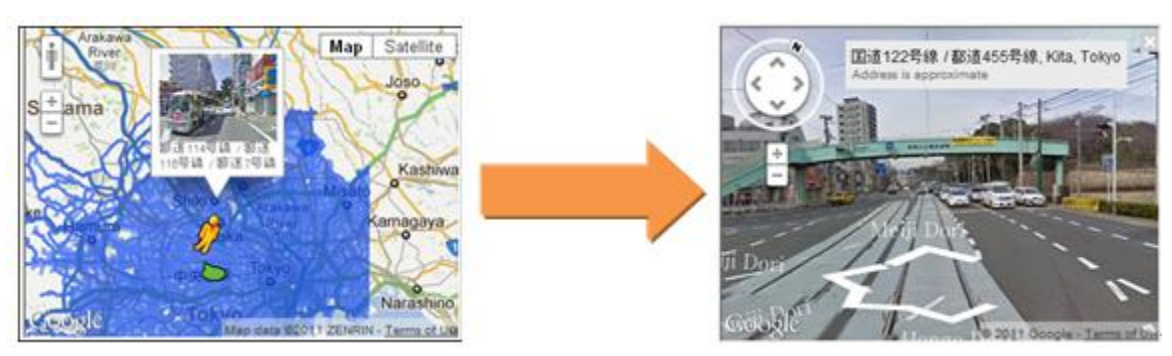

4.3 Google maps2D にホットエリア(多角形ホットスポット)を選定できます

Google maps の 2D 状態で、Google maps にホットエリア(多角形ホットスポット)を選定 できます。

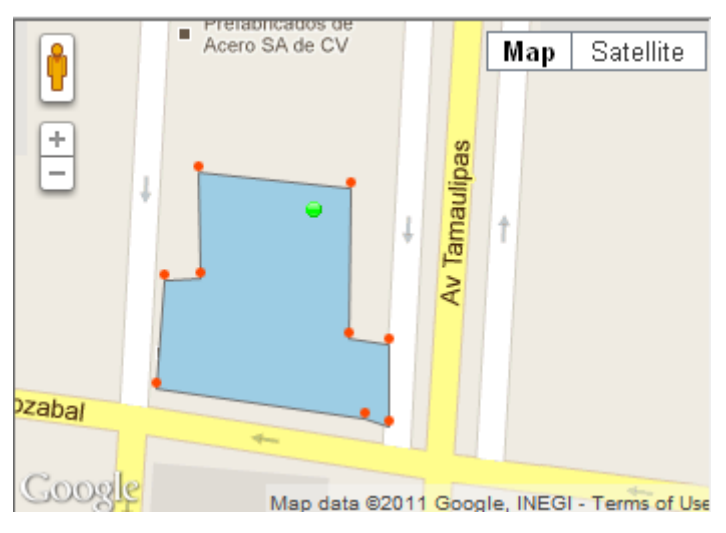

## 4.4 Html5 で出力したら、下記のリンクにある機能を完備しました:

<u>http://www.easypano.com/jp/TW7-comparison.html</u> (主な機能はFlash と同じほど)

4.5 共有機能

Facebook にツアーを共有できます。(iEasypano にアップロード、Facebook に共有)

|   | Easypano Login                                                                                                    | 8      |
|---|----------------------------------------------------------------------------------------------------|--------|
|   | Easypano, part of Easypano Holdings Inc., provides a free platform<br>for hosting your virtual tour, which can be shared at Facebook which<br>supports only those certified websites for sharing the virtual tour. To<br>continue the Uoload, you should acree:<br>1. The virtual tour uploaded via Tourweaver is hosted at<br>www.leasypano.com.<br>2. The virtual tour hosted on www.leasypano.com can be searched<br>and viewed by internet users.<br>3. Your tour is too large. The maximum size is 30 MB.<br>4. Easypano reserves the rights to stop the free service with the pri-<br>notification of 30 days to owners of the virtual tours via Email. | h<br>D |
|   | G Agree C Disagree                                                                                                    |        |
|   | Easypane Account                                                                                                    |        |
|   | User name: Sign up                                                                                                    |        |
|   | Password: Forget passw                                                                                                    | rord   |
|   | Sign me in automatically                                                                                                    |        |
| f | OK Cancel                                                                                                    |        |

Easypano ユーザーマニュアル

- 4.6 APIの開放
- **4.7 ビデオを画面遷移効果、ローディングウィンドウとして追加できます** ビデオが終わってから、ツアーを自動再生します。
- 4.8 ムービーレコードを高解像度の Flv を出力できます

| ビデオの名前:   E<br>- ビデオ | :¥soft file¥Tourweaver           | 7.00 Professional Edition¥To 🏻 🎽 |
|----------------------|----------------------------------|----------------------------------|
| サイズ:                 | 横の 縦のサ<br>352 × 288              | ✓ オリジナルファイルのサイズをそ<br>のまま利用       |
| MPEG 形式:             | ELV                              | •                                |
| フレームレート:             | VCD_PAL<br>VCD_NTSC<br>SVCD_PAL  | fps                              |
|                      | SVCD_NTSC<br>DVD_PAL<br>DVD_NTSC | キャンセル                            |

### 4.9 シーンの遷移効果を増加しました

| シーン:    | stree                                                                                | 8                                           | - |
|---------|--------------------------------------------------------------------------------------|---------------------------------------------|---|
| 画面遷移効果: | 71-                                                                                  | ドイン&フェ                                      | - |
| 遷移効果の時間 | 非表                                                                                   | T<br>T                                      |   |
|         | ノフ1<br>ウォー<br>サーク<br>スピン<br>スライ<br>Diago<br>Matri:<br>Trian<br>Dim<br>Grain<br>Sprea | ント<br>クスルー<br>ル<br>nal<br>gle<br>d2<br>ress |   |
| Pan:    | 0 Walk                                                                               | _ =                                         | _ |
| Tilt:   | 0                                                                                    | -                                           |   |
| FOV:    | 120                                                                                  | <u> </u>                                    |   |
|         |                                                                                      |                                             |   |

### 4.10 多種の言語変換をサポートしています

出力 → Flash VR、下記の画像が出てきます:

| フォーマット   一般          | 的な設定 Flash VR                 |                        |            |
|----------------------|-------------------------------|------------------------|------------|
| - <u>-</u><br>       | (7)ま二                         |                        |            |
| 10 / 2               | 1 A32010<br>1 - 271 エード:      | (手加Ⅰ)                  | € 应备       |
| - <u>-</u>           | 10Fc 品質・                      | 85                     | 5          |
| - 久任寺話               | 5,50,00,41                    | 100                    |            |
| 911 8 80             | ▶ 多種言語ツア                      | - <sub>2</sub> 6       |            |
| <br>オプション -          |                               | -+                     |            |
|                      | テーダを暗ち1ビし、者1<br>1ッカリニューの中にミュー | 诈惟1禾酸<br>\.欠 箭素追加↓ ≠ 3 |            |
| ■ セン:<br>レ 右か        | /ックメニューの中に フッゴ                | クロ前を追加します<br>9名前を追加します |            |
| マルス                  | リーン表示の右上の角                    | パンマップボタンを表示            | Ę          |
| ▶ 初期                 | 状態でフルスクリーン表                   | 示の右上の角にマッ              | プを表示       |
| ▼ ウイン                | ドウを読み込むときに、                   | 一番目シーンのデー              | - タも読み込みます |
| ליד 🗖                | 、ホイールで画面の拡大                   | た/縮小をコントロー/            | ルのを無効にします  |
| ロマウスカーン              | лı                            |                        |            |
| <ul><li>デフ</li></ul> | <sup></sup> ォルト               |                        |            |
| C カス                 | .9L                           |                        |            |
|                      |                               |                        |            |
|                      |                               |                        |            |

▶ "多種言語"を選定すると、右のリンクでローミング言語を選定できます。

| - 多種言語 - |           |                                       |
|----------|-----------|---------------------------------------|
|          | ▶ 多種言語ツアー | n n n n n n n n n n n n n n n n n n n |
|          |           |                                       |

▶ ローミング言語の範囲

ボタンのテキストとヒント ホットスポットのテキストとヒント ホットエリア(多角形ホットスポット)のテキストとヒント レーダーのテキストとヒント

よく使う言葉にも有効:
 ローディング
 フルスクリーン

```
フルスクリーンを閉じる
ツールバーを隠す
シーン
マップ
```

バーチャルツアーを見るとき、お客さんの機械言語を自動的に識別して、その機械の言語で 上記の言葉を表示します。対応の言語のない場合、英語にします。

## 4.11 オンラインビデオをサポートできます。(Youtube にあるビデオの共有コードを入力す るだけで結構です)

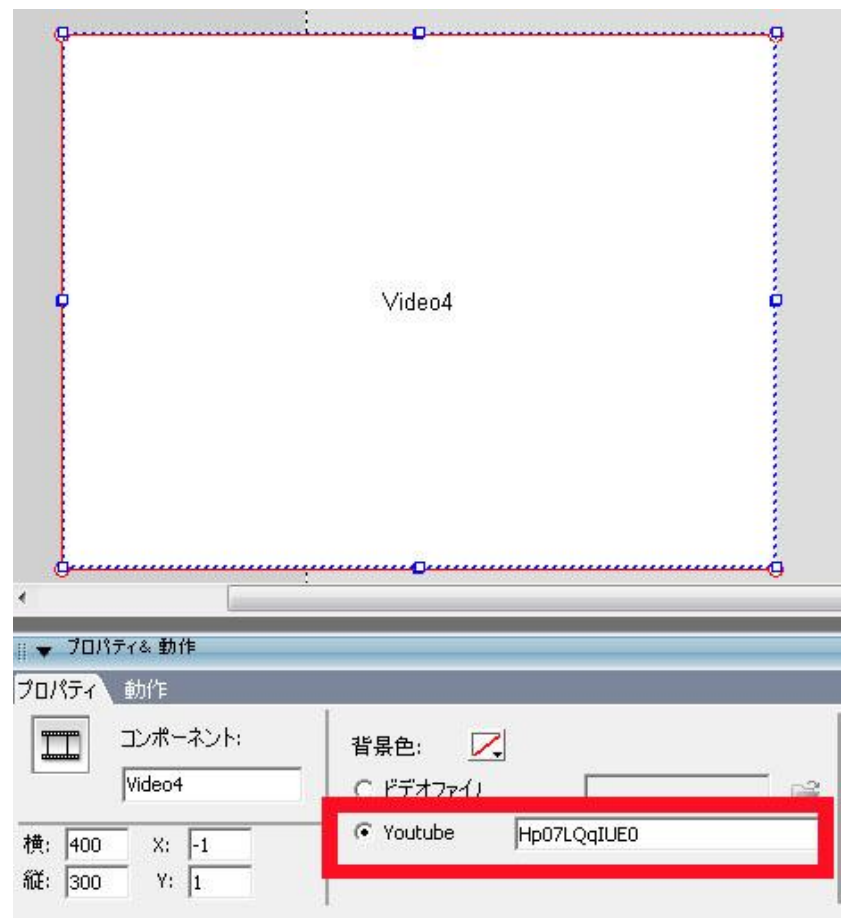

## 第五章 改善、変更した機能

### 5.1 プレーヤーを改善しました

Flash11をサポートできます。(高性能のハードウェアが必要です)

5.2 横幅 50000 までの画像をサポートできます。

5.3 ムービーレコードを高解像度の Flv を出力できます

| 読み込みウィンドウ <mark>メインウィンドウ</mark>                                                                                              | Popupwindow                                                                                                    |                 |
|----------------------------------------------------------------------------------------------------|----------------------------------------------------------------------------------------------------|-----------------|
| 💆 4-ё- REC 🛛 🗢 📔                                                                                                    | streetŪÛ₊                                                                                                    | 100% 👻          |
|                                                                                                    | デオを出力                                                                                                    | ×               |
|                                                                                                    | ビデオの名前: eaver 7.00 Professional Edition¥Output¥sample1.mp<br>ビデオ<br>サイズ: 横の 縦のサ マオリジナルファイルのサ<br>352 X 288 マオリジナルファイルのサ<br>のまま利用<br>MPEG 形式: <u>VCD-PAL</u> マ                                                                                                    | g<br>→<br>1/X&Z |
| I → A - Ľ - REC<br>I<br>SlideShow A Ø<br>I<br>SlideShow A Ø<br>I<br>I<br>I<br>I<br>I<br>I<br>I<br>I<br>I<br>I<br>I<br>I<br>I | ソビロ_PAL         YCD_PAL         fps           フレームレート:         YCD_NTSC         Fps           SVCD_NTSC         DVD_PAL         Fャンセル           DVD_NTSC         MPEG-1(Customize)         Fャンセル           MPEG-1(Customize)         MPEG-1(Customize)         Fk264           FLV         FLV         FLV | 50 55 60 0<br>→ |
| ▼ プロパティ& 動作                                                                                                    |                                                                                                    | I.,             |
| プロパティ                                                                                                    |                                                                                                    |                 |
| 名前:<br>SlideShow                                                                                                    | 時間: 610 s マム<br>音声: 2 2 2 2 2 2 2 2 2 2 2 2 2 2 2 2 2 2 2                                                                                                    | ービーを繰り返し<br>り返し |

### 5.4 全画面表示(フルスクリーン)ついて変更しました

新規作成するとき、"空白"を選択すると、下記のウィンドウが出てきます。

| 背景色:                |                                  | + * + * - 1 |
|---------------------|----------------------------------|-------------|
| Virtual Tour Title: | Virtual Tour Created By Easypano |             |
| ウィンドウサイズ:           | ● 自動的にブラウザーに適応                   |             |
|                     | ○ 固定サイズ W: 800                   |             |
|                     |                                  |             |
|                     | (tr)                             | キャンセル       |

(上記のように、"自動的にブラウザーに適応"にチェックを入れた後、作成するバ ーチャルツアーは右にある画面のようにブラウザーのサイズで表示するようにな

#### ります。)

| 新規作成                | and the second second            |       |
|---------------------|----------------------------------|-------|
| 背景色:                |                                  |       |
| Virtual Tour Title: | Virtual Tour Created By Easypano |       |
| ウィンドウサイズ:           | ○ 自動的にブラウザーに適応                   |       |
|                     | ● 固定サイズ W: 800<br>H: 600         |       |
|                     |                                  |       |
|                     | (#11)                            | キャンセル |

## (上記のように、"固定サイズ"にチェックを入れた後、作成するバーチャルツアー は右にある画面のように設定されたサイズで表示するようになります。)

"はい"をクリックし、新プロジェクトを作成できます。

ご注意:新規作成した後、メインウィンドウの属性をやり直すこともできます。

### 5.5 シーンビューアー属性パネルを変更しました

アンカーをなくし、メインウィンドウとの比例を選定バーもなくし、メインウィンドウで設 定することができます。

| プロパティ |           |                              |     |                           |            |    |
|-------|-----------|------------------------------|-----|---------------------------|------------|----|
|       | コンボーネント名: | ┃ 背景色: □<br>シーンビューアのスキンイメージ: |     | プログレスバーのスタイル:             | 非表示        | •  |
|       |           |                              | Ē 🚰 | ┃<br>背景色: □<br>プログレスバーの色: | 横:<br>■ 縦: | 80 |
|       |           | □ クリックしたホットスポットの色が変わる        |     | 77111:                    |            | 1- |

### 5.6 メインウィンドウ属性パネルを変更しました

ここで、シーンビューアーとの比例を選択することができます。

| プロパティ | Y                    |                                           |                             |                                  |  |
|-------|----------------------|-------------------------------------------|-----------------------------|----------------------------------|--|
|       | コンポーネント:<br>メインウィンドウ | ウィンドウサイズ:<br>・ 自動的にブラウザーサイズに適応<br>・ 固定サイズ | 背景色:<br>Virtual Tour Title: | Virtual Tour Created By Easypano |  |

### 5.7 出力ウィンドウを少し変更しました

▶ 出力ウィンドウは下記の画像に変更しました。

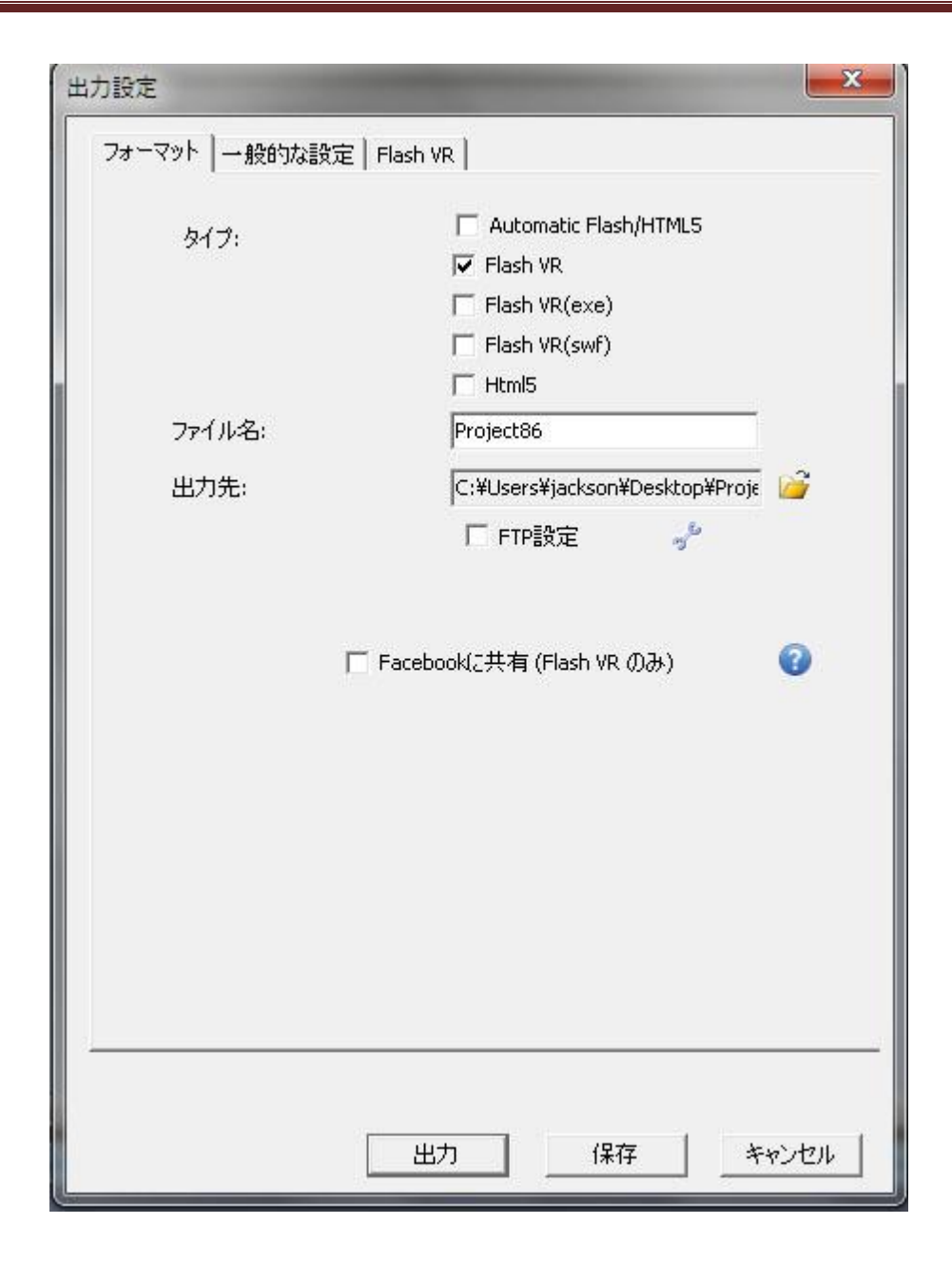

| 」設定                                       | are ∣e                         |                                                           |
|-------------------------------------------|--------------------------------|-----------------------------------------------------------|
| オプション:<br>マ CD (ご配置<br>マ 出力して)<br>マ フルスクリ | ピレモート<br>登した場う<br>から、出<br>ーン表示 | ash vR  <br>合に、出力ファイルが自動的に実行されます<br>力先のフォルダが自動的に開く<br>できる |
| デフォルトムービー:                                | ,,,,,,,,                       | 「SlideShow ▼ ▼ 自動再生                                       |
| 背景音声ファイル:                                 |                                |                                                           |
| ファイル編成:                                   |                                | ・<br>● それぞれに別の出力先フォルダ<br>○ リソースファイル共有(プレーヤーのみ)            |
| 出力ページ:                                    |                                | <ul> <li>○ 初期状態</li> <li>○ テンプレート</li> </ul>              |
| ポップアップファイル名                               | の前                             | TourWeaver                                                |
| ローロ:<br>シーンフォルダの名前                        | :                              | scene                                                     |
| 右クリックメニュー編集                               | E:                             |                                                           |
|                                           |                                |                                                           |
|                                           |                                |                                                           |

| <br>       |                      |                      |                    |                   |         |
|------------|----------------------|----------------------|--------------------|-------------------|---------|
| 1000       | 塗りつぶしモ               |                      | <b>で</b> (まか)      | U                 | C 灰色    |
|            | ]                    | IPEG 品質:             | 85                 |                   |         |
| 一多種了       |                      |                      |                    |                   |         |
|            | · •                  | 多種言語ツ                | P                  | 9 <sup>0</sup>    |         |
| 「オプショ      |                      | * 8 // 1 - 4         |                    |                   |         |
|            | 画像ナータを<br>たわけいたけー。   | 音方1ビし、君<br>この中につい    | 的"好猫1禾酸<br>>       |                   |         |
| · · · ·    | ロンソックスニュ<br>たわけッカマニュ | -の中にク<br>の中につ        | ーン 石前を)<br>ップ 名前を追 | enuoa9<br>stnl.≠a |         |
| <u>।</u>   | ロンファンシーユ<br>ルスクリーン表  | 、 の r に 、.<br>元の右 上の | ノノロ前で返<br>角にマップボ   | シルしる 9<br>ないを表示   |         |
|            | の期状態でフ               | ルスクリーン               | 表示の右上              |                   | 表示      |
| <b>v</b>   | ウィンドウを読              | み込むときに               | 、一番目シ              | ーンのデータも           | 5読み込みます |
| E 3        | マウス ホイール             | で画面の拡                | 大/縮小を              | าววาคาก           | を無効にします |
| ר<br>דגליד | ร–Уル–                |                      |                    |                   |         |
| Ģ          | デフォルト                |                      |                    |                   |         |
| C          | <u> </u>             |                      |                    |                   |         |
| L          |                      |                      |                    |                   |         |
|            |                      |                      |                    |                   |         |

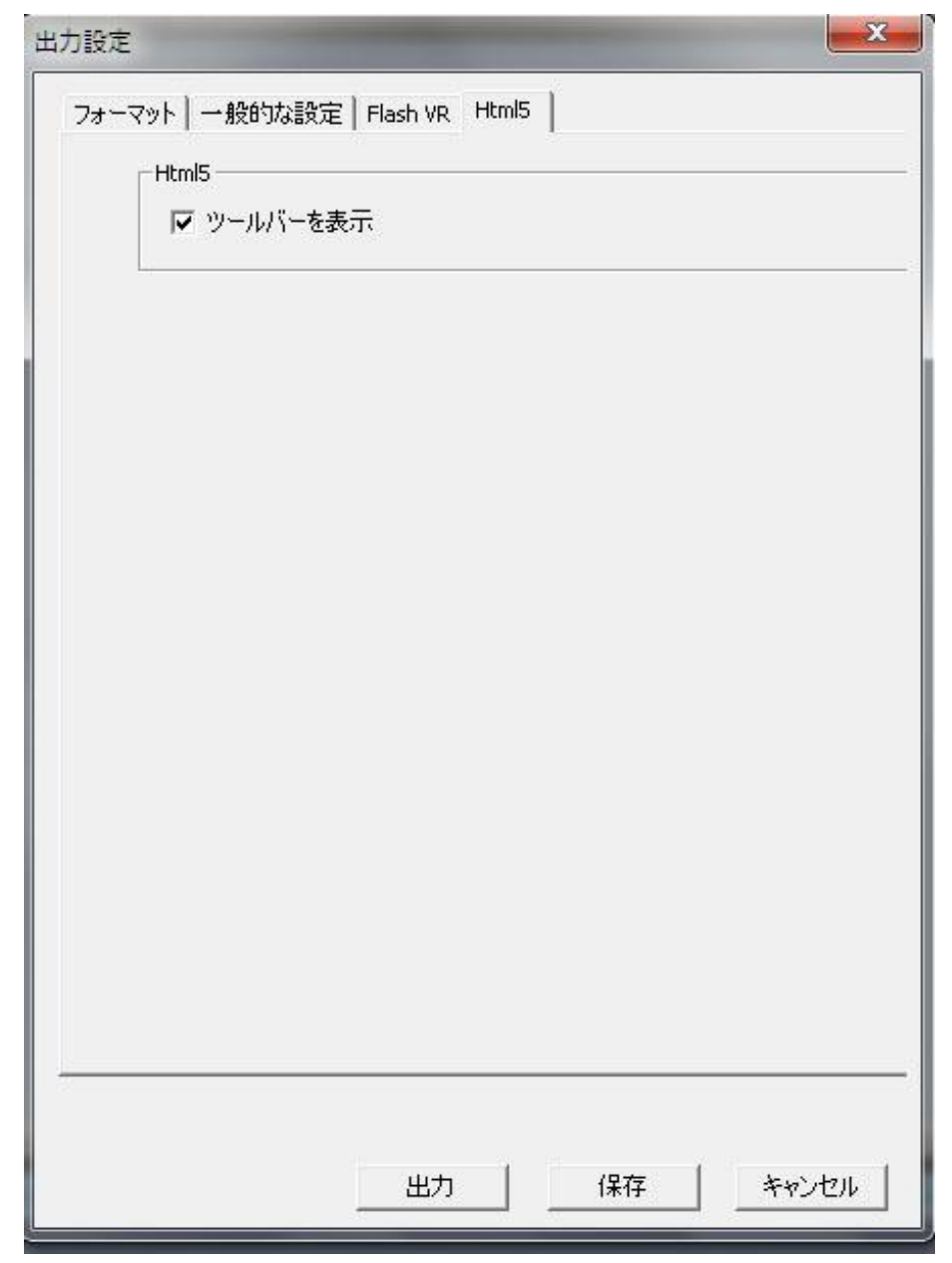

- 5.8 ホットスポットについて変更をしました
- 5.8.1 シーンにホットスポットの右クリック追加方法を増加しました
  - "平面状態"でシーンに右クリックし、下記のメニューが出てきます:

| ホットスポットを追加   |
|--------------|
| 貼り付け         |
| すべて選択<br>ロック |
| ルーラー         |
| グリッド         |

ご注意:

- ▶ ホットスポットを追加した後、その大きさが変えることができます。
- 移動するとき、ホットスポットをクリックし移動すれば、移動されるのはホット スポットです。シーンをクリックして移動すれば、移動されるのはシーンです。

## 5.9 サムネイルを改めてデザインしました

- ▶ 両端のボタンを表示するかどうかを選択できます。
- ▶ サムネイルにある画像の距離を設定できます。
- ▶ マウスがその上を移動した瞬間の効果を設定できます。
  - A. 色の変化
  - B. 画像が拡大、明るくします
  - C. そのシーンの名前を表示します

下記の画像をご覧ください:

| プロパティ                                       |                                                                                                    |                                                    |
|---------------------------------------------|----------------------------------------------------------------------------------------------------|----------------------------------------------------|
| コンポーネント名:<br>サムネイル1<br>積: 200 X: 164 BEE 20 | サムネイルのサイズ:<br>様: <sup>1</sup> 80<br>縦: <sup>1</sup> 50<br>背景色: <sup>1</sup><br>リストの設定: <sup>4</sup><br>サムネイルのサイズ: <sup>1</sup><br>に、 <sup>1</sup><br>に、 <sup>1</sup><br><sup>1</sup><br><sup>1</sup><br><sup>1</sup><br><sup>1</sup><br><sup>1</sup><br><sup>1</sup><br><sup>1</sup> | 左: ち:<br>「 、 ・ * * * * * * * * * * * * * * * * * * |

## 5.10 ウォークスルー効果を改善しました

### 5.11 ツールバー外観についての変更

ツールバーを大きくしました:

## 5.12 プレビューボタンについての変更

新しいのは:

## C

## 5.13 ローディングウィンドウを改めてデザインしました

- ▶ 名前をローディングイメージとローディングプログレスバーに統一しました。
- ▶ アンカーを削除しました、自動的に真ん中に置くこととなりました。

| 国 コンポーネント名:   | ┃ 背景色:        | プログレスバーのスタイル:        | 非表示                   |
|---------------|---------------|----------------------|-----------------------|
| LoadingWindow | 先読みのイメージファイル: | ファイル:<br>背景色: 横: 600 | ■ タイプ:<br>X: 2000 開発。 |

5.14 プロジェクトの名前は最初に設定されることになりました。

| プロジェクトの名前:       Project87.tw         プロジェクトのルート:       E:¥soft file¥Tourweaver 7.00         テンプレート:       アレビュー:         空白       アレビュー:         空白       アレビュー:         1       1_ipad         1_wood       ガイド:         inkiness       000000000000000000000000000000000000 |  |
|----------------------------------------------------------------------------------------------------|--|
| (まい) キャンセル                                                                                                    |  |

#### 5.15 スライスについて変更しました

"通常シーンビューアーで再生する時、パノラマのサイズ"を設定するバーを削除しました。

| <sub>「</sub> シーン―――― |       |              |      |
|----------------------|-------|--------------|------|
| ▶ スライス表示             |       |              |      |
| 塗りつぶしモード:            | ● ほかし |              | ○ 灰色 |
| JPEG 品質:             | 85    | <sup>6</sup> |      |

▶ 画像の W/H は 6000 以上となる場合、自動的にスライスと設定します。

#### 5.16 サムネイルの自動更新

サムネイルを追加した場合、自動的にすべてのシーンをリンクすることを設定してあります。 すべてのシーンをリンクしたくない場合、選択することもできます。シーンを変えるとき、サ ムネイルにあるシーンも自動的に変えます。

### 5.17 多数のポップアップウィンドウを一回で開ける/閉じる動作を増加しました。

TW6.5:多数のポップアップウィンドウを開け/閉じたい場合、何回も動作を繰り返すのが必要です。

TW 7:多数のポップアップウィンドウを開け/閉じたい場合、開け/閉じたいポップアップウィンドウを選定できます。

Open Multi Popupwindows & Close Multi Popupwindows

| Popup Window Name                                                                                                    |      | ティスプレーモード: マウスオーバー                  |
|----------------------------------------------------------------------------------------------------|------|-------------------------------------|
| <ul> <li>Menu</li> <li>Brief Introduction</li> <li>Developing History</li> <li>Products List</li> <li>Partners</li> </ul>     | E    | ■面遷移効果: フェードイン&フェードア 記書<br>運移効果の時 2 |
| <ul> <li>Contact us</li> <li>Full Screen OFF</li> <li>Tourweaver Intr</li> <li>Panoweaver Intr</li> <li>Panowalker</li> </ul> | Ŧ    | 表示位置: 『 XY 座標<br>『 ターゲット: 器器        |
| 7 全て選択                                                                                                    |      | ○ コンボーネントの周り<br>▼ 全部に適応             |
|                                                                                                    | (‡() | キャンセル                               |

ご注意:ポップアップウィンドウの数の多い場合、スクロールバーを使ってください。

### 5.18 Flash サムネイルについての変更

- ➢ Flash サムネイルを追加した場合、自動的にすべてのシーンをリンクします。選定し 直すこともできます。
- Fish Thumbnail

   Image: Section of the section of the section
- ▶ Flash サムネイルの長さを実際表示する長さと同じくします。

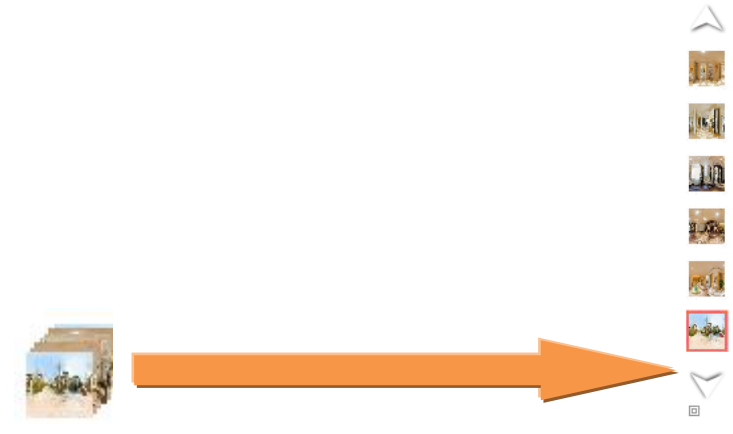

### 5.19 イメージについての変更

"自動サイズ調整"オプションを削除しました。イメージを埋め込む時、自動的に"自動サ イズ調整"とします。後はそのサイズを調整できます。今のオプションは"実サイズ"と"最 適化"だけです。

### 5.20 ヒントについての変更

現在のバージョンでは、イメージとムービーのヒントは深く隠していて、使用不便ですので、 下記の内容を変更しました:

▶ ヒント位置の変更:

| プロパティン動作                         | 1                                                         |                      | i i i i i i i i i i i i i i i i i i i |                       |                    |    |
|----------------------------------|-----------------------------------------------------------|----------------------|---------------------------------------|-----------------------|--------------------|----|
| ロンボーネント名:<br>ボタン2                | ○ 色 見<br>○ イメージ<br>□▶ □ □ □ □ □ □ □ □ □ □ □ □ □ □ □ □ □ □ | タイプ: 標準<br>テキスト: ボタン | A A                                   | で Text ビント            | A <sup>A</sup> 動作: |    |
| 横: 50 X: 373 €00<br>縦: 20 Y: 176 |                                                           | Text Alian Type:     | 5 3                                   | C 画像ビント<br>C Flashビント | ■<br>■ 動1          | 管理 |

▶ ▲をクリックし、下記のウィンドウが出てきます:

| Hint Settings | -     | <b>X</b> |
|---------------|-------|----------|
|               | B I   | iii 🔓    |
| ヒント表示に掛かる時間:  | 0.25  | s        |
| ヒント持続時間:      | 2     | s        |
| 1             |       |          |
|               |       | 2. CTR.  |
| (まい)          | キャンセル |          |

▶ イメージヒントの側にある ■ をクリックし、下記のウィンドウが出てきます:

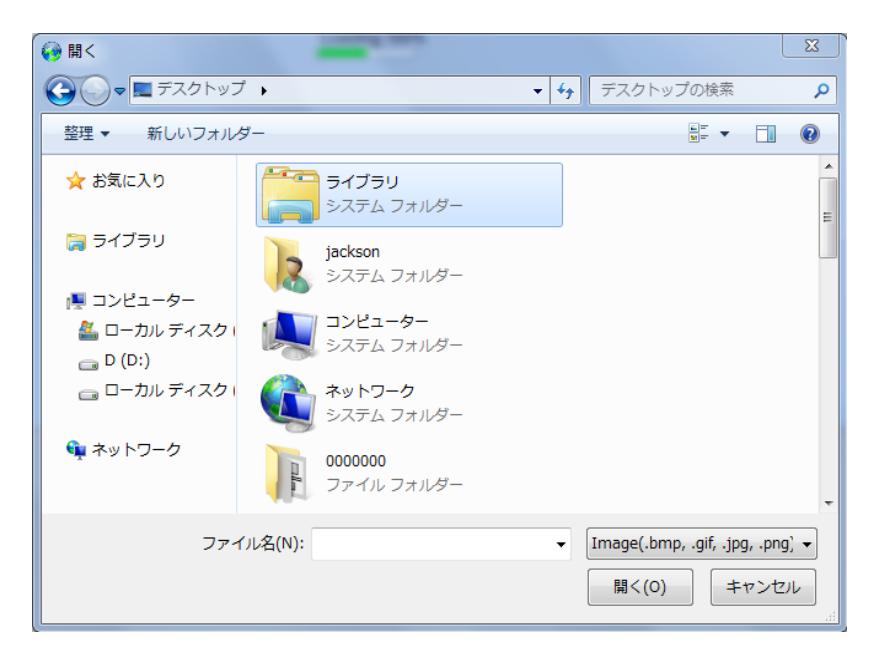

▶ "開く"とクリックし、下記のウィンドウが出てきます:

| Hint Settings |          | i |
|---------------|----------|---|
|               | <b>∭</b> |   |
| ビント表示に掛かる時間に  | 0.25 5   |   |
| ヒント持続時間:      | 2 s      |   |
|               |          |   |
| ( <b>t</b> t) | キャンセル    |   |

▶ Flash ヒントの側にある<sup>■</sup>をクリックし、下記のウィンドウが出てきます:

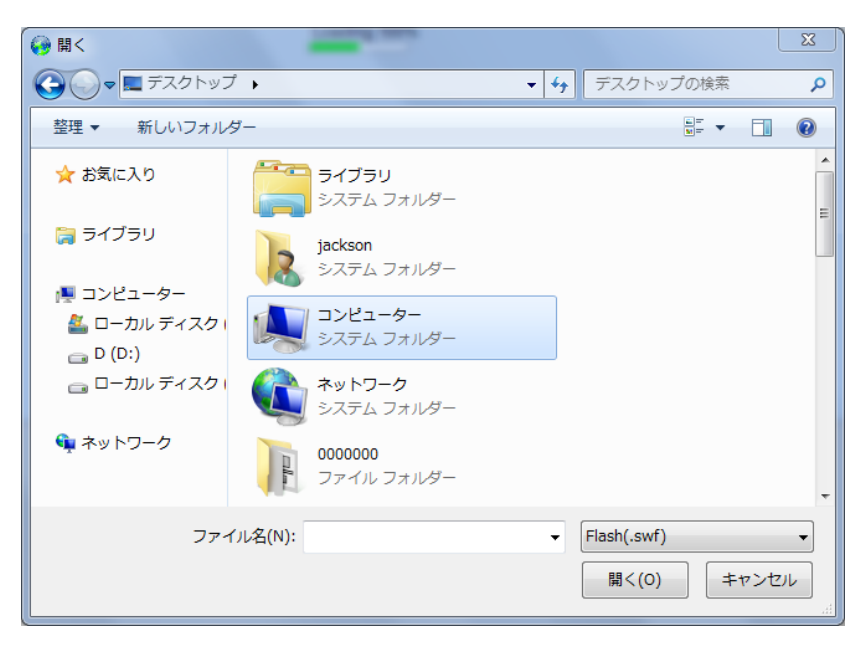

ご注意:選定できるのはswfスタイルしかありません。

▶ "開く"をクリックし、下記のウィンドウが出てきます:

| い。人主二に掛かる時間。 | 0.25 | . i i i i i i i i i i i i i i i i i i i |
|--------------|------|-----------------------------------------|
|              | 2    |                                         |
|              |      |                                         |
|              | F    |                                         |

- 5.21 同じ間隔配布機能を増加しました。
  - ▶ メニューバーに二つのボタンを増加しました。

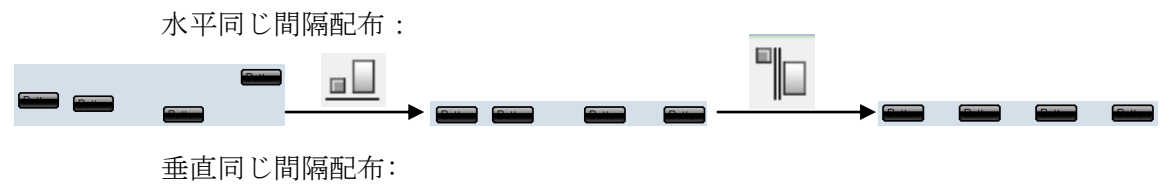

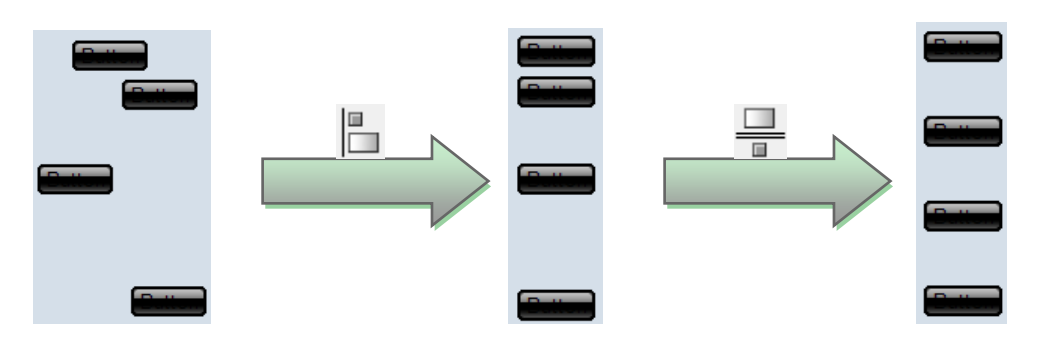

▶ "レイアウト"メニューに水平同じ間隔配布、垂直同じ間隔配布を増加しました。

### 5.22 ポップアップイメージのコンテンツについての変更

下記の三つを変更しました:

- 枠を隠すかどうかと言うオプションを増加しました。初期化状態では、"枠を隠す" 設定します。その場合、ツアーを見るとき、ポップアップイメージをどこでもク リックして、ポップアップイメージを閉じることになります。
- ▶ 表示位置をポップアップ位置と変更しました。
- ▶ ウィンドウのサイズを 700\*350 としました。

具体的には下記:

| コンテンツ | <b></b>                                     |
|-------|---------------------------------------------|
|       | イメージ:                                       |
|       | Image:¥sample2¥DImage¥DS                    |
|       | C Flash:                                    |
|       | Popupwindowの表示設定                            |
|       | ウィンドウサ ・・・・・・・・・・・・・・・・・・・・・・・・・・・・・・・・・・・・ |
|       | 横のサイズ: 280                                  |
|       | 縦のサイズ:  210                                 |
|       | 枠の色: 💻                                      |
|       | 表示位置: 器器                                    |
|       | ▶ 枠を隠す                                      |
|       | はい キャンセル                                    |

### 5.23 動作パネルの変更

TW6.5:動作のパネルは小さすぎで、動作を追加するとき、スクロールバーを使う必要があります、使用不便ということがです。それについて、下記のような変更をしました:

ホットスポット、ボタンなどの属性パネルに"動作管理"ボタンを増加し、それをクリックして、下記のウィンドウが出てきます:

| ·CE'±            |   |
|------------------|---|
| Scene Movie      |   |
| 匚 別のシーンヘリンク      |   |
| □ 左へ             |   |
| □ 右へ             | = |
| □ 上^             |   |
| <b>厂</b> 下へ      |   |
| 匚 拡大             |   |
| □ 縮小             |   |
| □ 前へ             |   |
| □ 後へ             |   |
| 匚 前のシーン          |   |
| 匚 次のシーン          |   |
| 匚 停止             |   |
| 🗆 ሀቲット           |   |
| Play/Pause movie |   |
| □ ムービーを停止        |   |

 ボタン、ホットスポット、イメージ、Flash、ビデオの右クリックメニューに"動作 を追加"を増加しました:

|        |                    |           |                       |            | Link to scene            |
|--------|--------------------|-----------|-----------------------|------------|--------------------------|
|        |                    |           |                       |            | Forward                  |
|        |                    |           |                       |            | Backward                 |
|        |                    |           |                       |            | Previous scene           |
|        |                    |           |                       |            | Next scene               |
|        |                    |           |                       |            | Reset                    |
|        |                    |           |                       |            | Stop movie               |
|        |                    |           |                       |            | Mute/sound               |
|        |                    |           |                       |            | Play sound               |
|        |                    | Pop up im | Pop up image          |            |                          |
|        |                    |           |                       |            | Link URL                 |
|        |                    |           |                       |            | Show/hide hotspot        |
|        |                    |           |                       |            | Show/hide radar          |
|        |                    |           |                       |            | Email to                 |
|        |                    |           |                       | Print page |                          |
|        |                    |           |                       |            | Show help                |
|        |                    |           |                       |            | Execute script           |
| Button |                    |           | Left                  |            | Close window             |
| Dutton |                    | É.        | Right                 |            | Open Multi Popupwindows  |
|        | <u> </u>           |           | Up                    |            | Close Popupwindow        |
|        |                    |           | Down                  |            | Close Multi Popupwindows |
|        | 2日 (211)()<br>皆山() |           | Zoom in               |            | Link to map              |
|        | 7416               | Zoom out  | Zoom out              |            | Show/hide mapviewer      |
|        | 最前面へ移動             |           | Play/pause Movie      |            | Left(Map)                |
|        | 後面へ移動              |           | Stop                  |            | Right(Map)               |
|        | ロック                |           | Full screen           |            | Up(Map)                  |
|        | コンポーカント体に回ち        |           | Open Popupwindow      |            | Down(Map)                |
|        | コンホーイント実に保存        |           | Show/hide Popupwindow |            | Zoom in(Map)             |
|        | Add Actions        | •         | Others                | •          | Zoom out(Map)            |

ご注意:ボタン、ホットスポット、ホットエリア(多角形ホットスポット)、Flash に動作を追加するとき、動作ウィンドウにある動作の順番は違っています。

● ボタンをメインウィンドウに埋め込む時、動作の順番は下記:

- 左移動 右移動 上移動 下移動 拡大 縮小 ムービーを再生/一時停止 ムービーを停止 フルスクリーン ポップアップウィンドウを開く ポップアップウィンドウを表示/不表示 その他
- ボタンをポップアップウィンドウに埋め込む時、動作の順番は下記:

ポップアップウィンドウを閉じる 左移動

右移動 上移動 下移動 拡大 縮小 ムービーを再生/一時停止 ムービーを停止 フルスクリーン その他

● ホットスポットをメインウィンドウに埋め込む時、動作の順番は下記:

他のシーンヘリンク ポップアップイメージ ポップアップウィンドウを開く ポップアップウィンドウを表示/不表示 リンク URL ホットスポットを表示/不表示

Email to

スクリプトを実行 音声を再生 マップヘリンク

● ホットエリア(多角形ホットスポット)を埋め込むとき、動作の順番は下記:

ポップアップイメージ ポップアップウィンドウを開く ポップアップウィンドウを表示/不表示 他のシーンヘリンク リンク URL ホットスポットを表示/不表示 Email to スクリプトを実行 音声を再生 マップヘリンク その他

Flash とビデオを埋め込む時、動作の順番は下記:
 メインウィンドウに埋め込めば、ボタンと同じ。
 シーンに埋め込めば、ホットスポットと同じ。

5.24 ポップアップウィンドウを追加する方法を多くしました。

| Popupwindowを表示/非表示         | ×.       |
|----------------------------|----------|
| C 新Popupwindow             | dow0     |
| Show/Hide Popupwindow      | Menu     |
| ディスプレーモード: マウスクリック         | <b>•</b> |
| 背景色: 🔀                     |          |
| サイズ: 横: 283 縦:             |          |
| 画面遷移劾:                     |          |
| 遷移効果の時間: 2 s               |          |
|                            | )2 Y: 62 |
| ○ ターゲット方位                  |          |
| ○ コンポーネントの周り               |          |
| □ マウスが離れた時、Popupwindowを非表示 | にします     |
| (はい)                       | キャンセル    |
|                            |          |

### 5.25 PC 言語を識別して表示

初めてソフトを起動するとき、自動的に機械の言語を識別し、ソフトの言語を機械の言語に 切り替えます。対応言語のない場合、英語にします。

### 5.26 ホットスポットとボタンのテキスト属性についての変更

テキストの属性を下記のように同じくしました:

|      | • •    | BI   |
|------|--------|------|
|      |        |      |
| (tt) | キャン・クリ | ı. İ |

## 第六章 バーチャルツアーを作成

この部分では、よりお客様にお分かりやすいため、主な方法によって、違うビデオを作って

あります。下記の説明も主にビデオで説明しますので、その対応のリンクでご参考ください。

- 6.1 主な機能の埋め込む方法(作成中)
- 6.2.1 <u>ホットスポットとレーダーの埋め込み方法</u>
- 6.2.2 Google/bing maps viewer の埋め込み方法
- 6.2.3 <u>FLV をローディングウィンドウ</u>
- 6.2.4 Popup window の埋め込み方法
- 6.2.5 Day to Night 効果の埋め込み方法 (ダウンロードが必要)
- 6.2.6 <u>サムネイルの埋め込み方法</u>
- 6.2.7 <u>テストエリア、テキスト、イメージの埋め込み方法</u>
- 6.2.8 <u>ボタンの埋め込み方法</u>
- 6.2.9 <u>シーンの遷移効果を調整する方法</u>(ダウンロードが必要)
- 6.2.10 <u>メディアコンポーネントの埋め込み方法</u>